# GW-7552 (Modbus RTU Master) 以 SIMATIC STEP 7 為範例

- 連線前置作業
- <u>範例 1:讀/寫 DO 模組資料</u>
- <u>範例 2:讀取 DI 模組 資料</u>
- <u>範例 3:讀/寫 AO 模組資料</u>
- <u>範例 4:讀取 AI 模組資料</u>

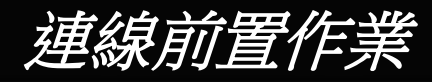

#### 設置裝置(PLC、GW-7552)的參數如下

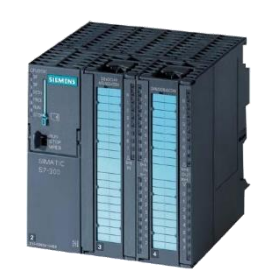

#### SIMATIC PLC \* PROFIBUS Device 0(Master)

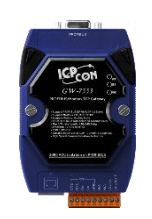

#### GW-7552

- PROFIBUS Device 2 (Slave)
- Modbus Device (RTU Master)

#### Comport Settings:

- Baud rate:115200
- Data bit: 8
- Stop bit : 1
- Parity: None
- Byte order: Big Endian
- Output Data Mode: Auto

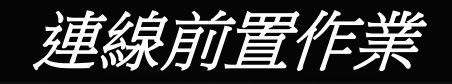

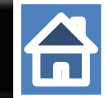

#### 新增一個PROFIBUS 連線與一個 GW-7552模組(當作Slave)

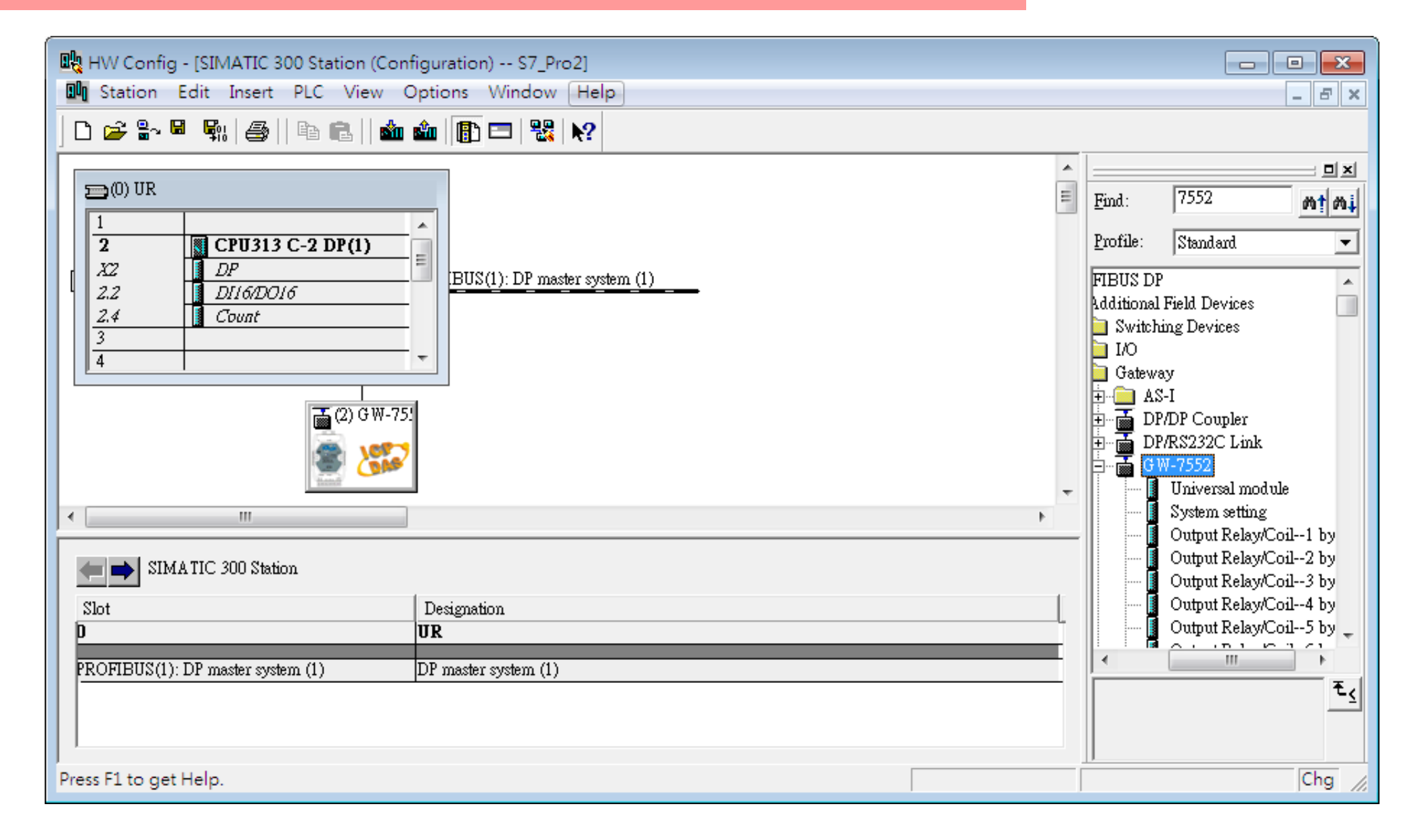

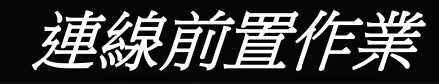

📩 🎰 👔 🗖 🚼 💦

HW Config - [SIMATIC 300 Station (Configuration) -- S7\_Pro2]

🗅 🚅 🔓 🗳 🖏 🎒 🗎 🛍 💼

Station Edit Insert PLC View Options Window Help

\_ 8 ×

-

#### 設置PLC如下

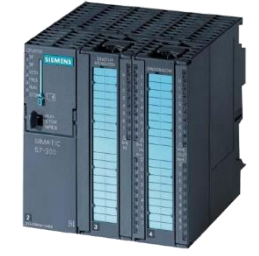

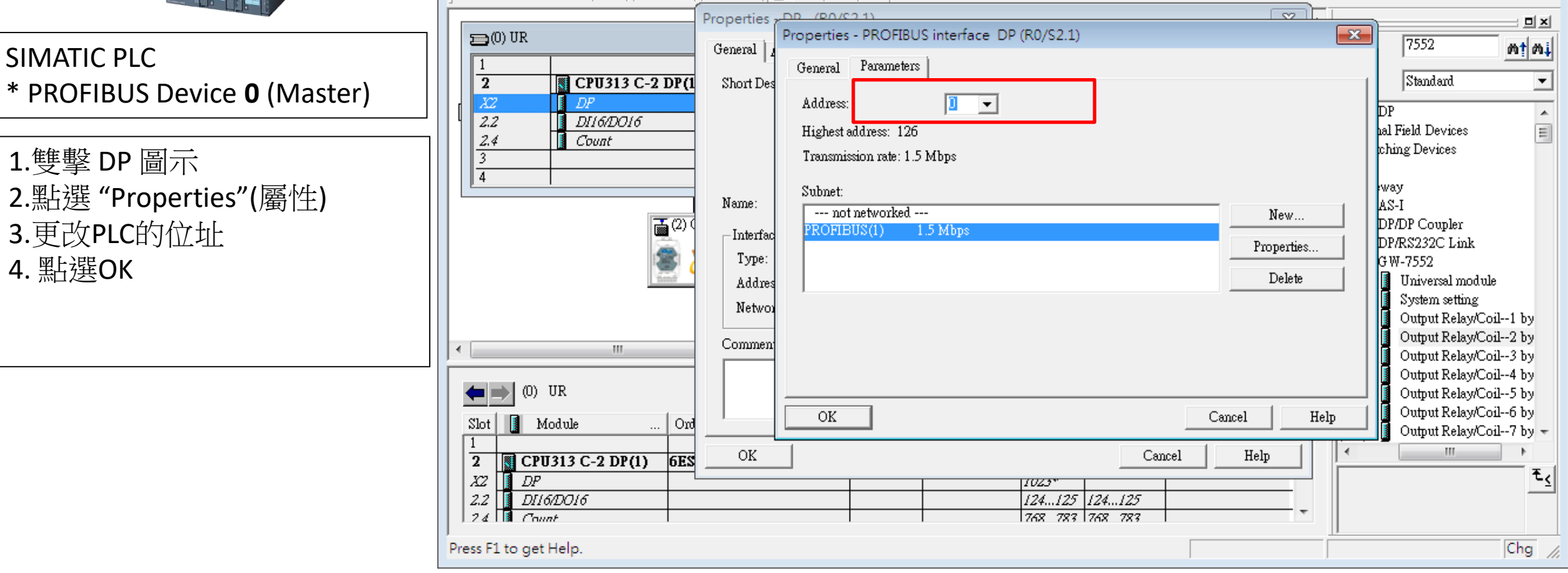

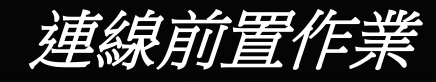

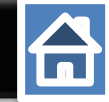

#### 設置 GW-7552 位址如下

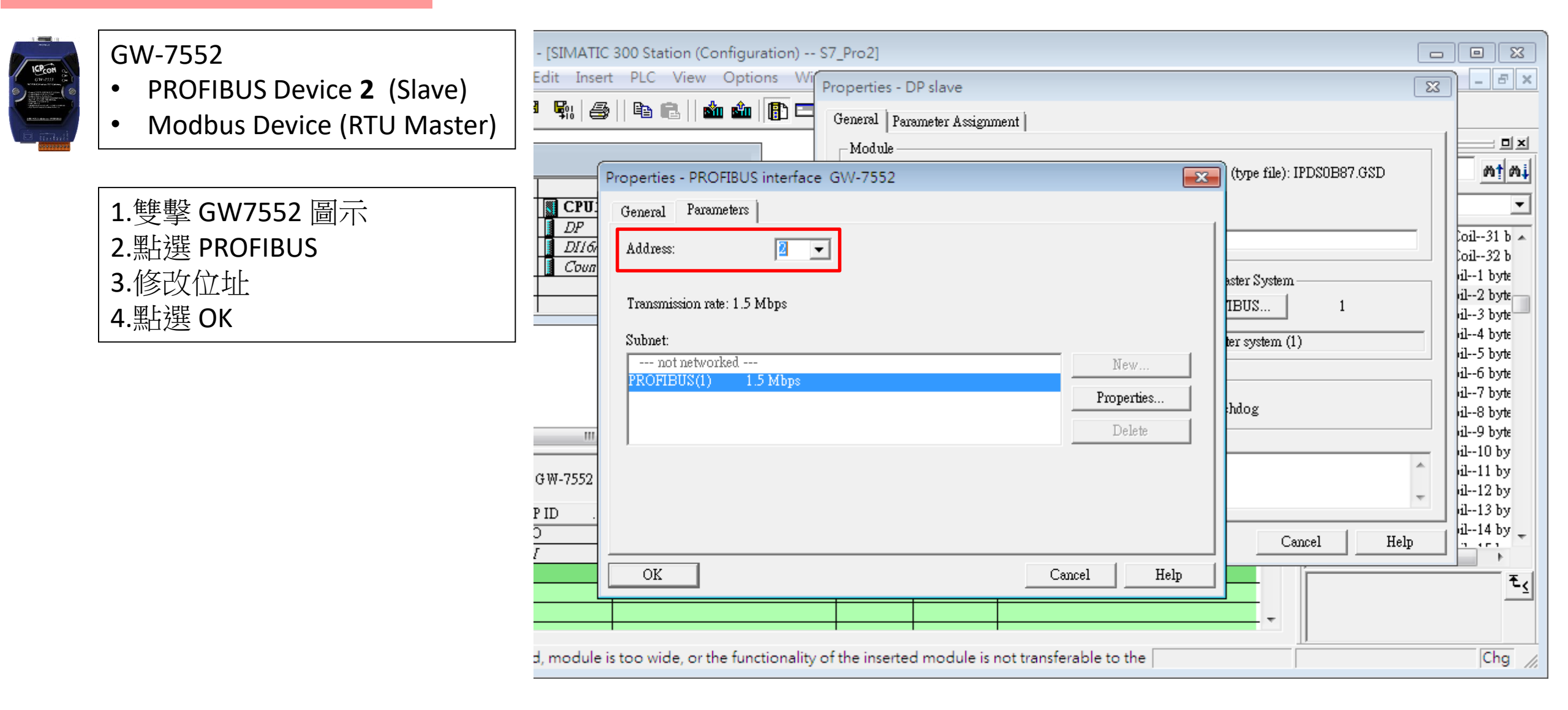

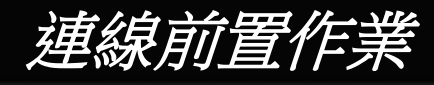

### 設置GW-7552參數如下

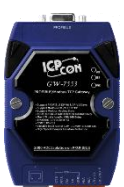

Comport Settings:

- Baudrate:115200 ٠
- Data bit: 8 ٠
- Stop bit : 1 •
- Parity: None ٠
- Byte order: Big Endian ٠
- Output Data Mode: Auto ٠
- 1.雙擊GW7552 圖示
- 2.點擊Parameter Assignment

- 3.修正以下參數
  - Baud rate : 115200
  - Data bit : 8
  - Stop bit : 1
  - Parity : None
  - Byte order: big Endian
  - Output Data Mode: Auto
- 4.點選 "OK"

※可以在此修改參數

| h   🖨     🖻 💼                               | 📩 🎰 📳 🖃 🎇 💦                                                                                                    |                                                                                                    |                                                                                         |
|---------------------------------------------|----------------------------------------------------------------------------------------------------|----------------------------------------------------------------------------------------------------|-----------------------------------------------------------------------------------------|
|                                             | Properties - DP slave                                                                                                    |                                                                                                    | <u> </u>                                                                                |
|                                             | General Parameter Assignment                                                                                                    |                                                                                                    | ≣ <u>F</u> ind:                                                                         |
| CPU313 C-2 DP(1<br>DP<br>DI16/DO16<br>Count | Parameters         Station parameters         Device-specific parameters         □□ parity         □□ parity         □□ data         □□ stop bit         □□ Modbus Type         □□ I/O Safe Mode         □□ Output Data Mode         □□ Modbus Device ID (S) | Value         115200 baud         none         8 data bit         1 stop bit         Master         Modbus RTU         Retain Last Value         Big Endian(Motorola format)         Auto         1 | Profile:<br>FIBUS DP<br>Additional H<br>Switchin<br>I/O<br>Gatewa:<br><br>DP/<br><br>GW |
| ····<br>7552                                | → Modbus Polling Interval(ms) (M)<br>→ Query timeout Value(ms)(M)<br>→ Hex parameter assignment                                                                                                    | 500<br>500                                                                                                    |                                                                                         |
| Order Num                                   | ,                                                                                                    |                                                                                                    |                                                                                         |
|                                             | OK                                                                                                    | Cancel Help                                                                                                    |                                                                                         |
|                                             |                                                                                                    |                                                                                                    |                                                                                         |

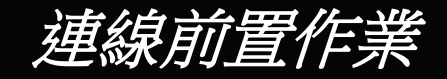

確定GW-7552 背後的指撥開關為 Normal模式

#### 参考 GW-7552 user manual 2.6

合

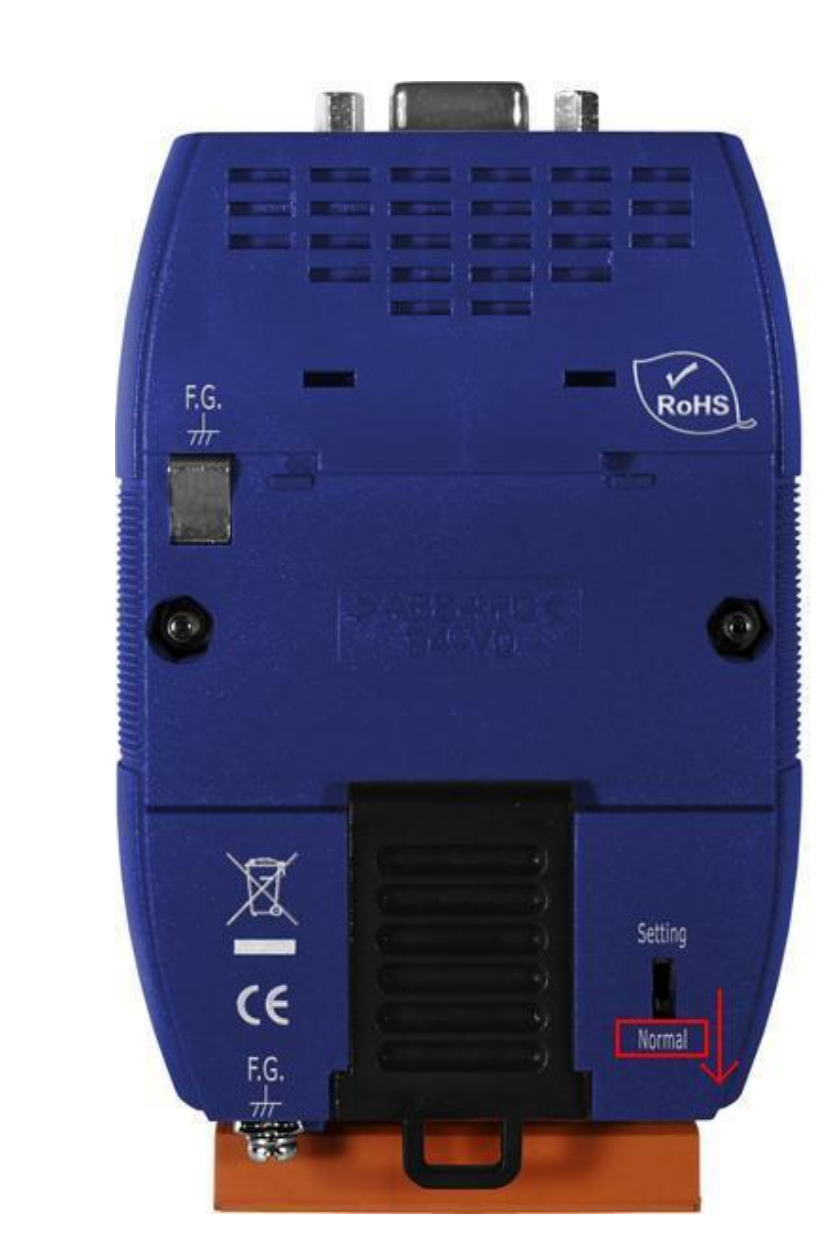

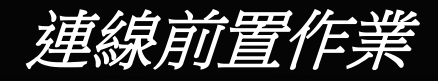

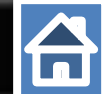

#### 更改指撥以設置PROFIBUS的位址 設置GW-7552 在PROFIBUS端連線位置為2

Refer to GW-7552 user manual 2.4

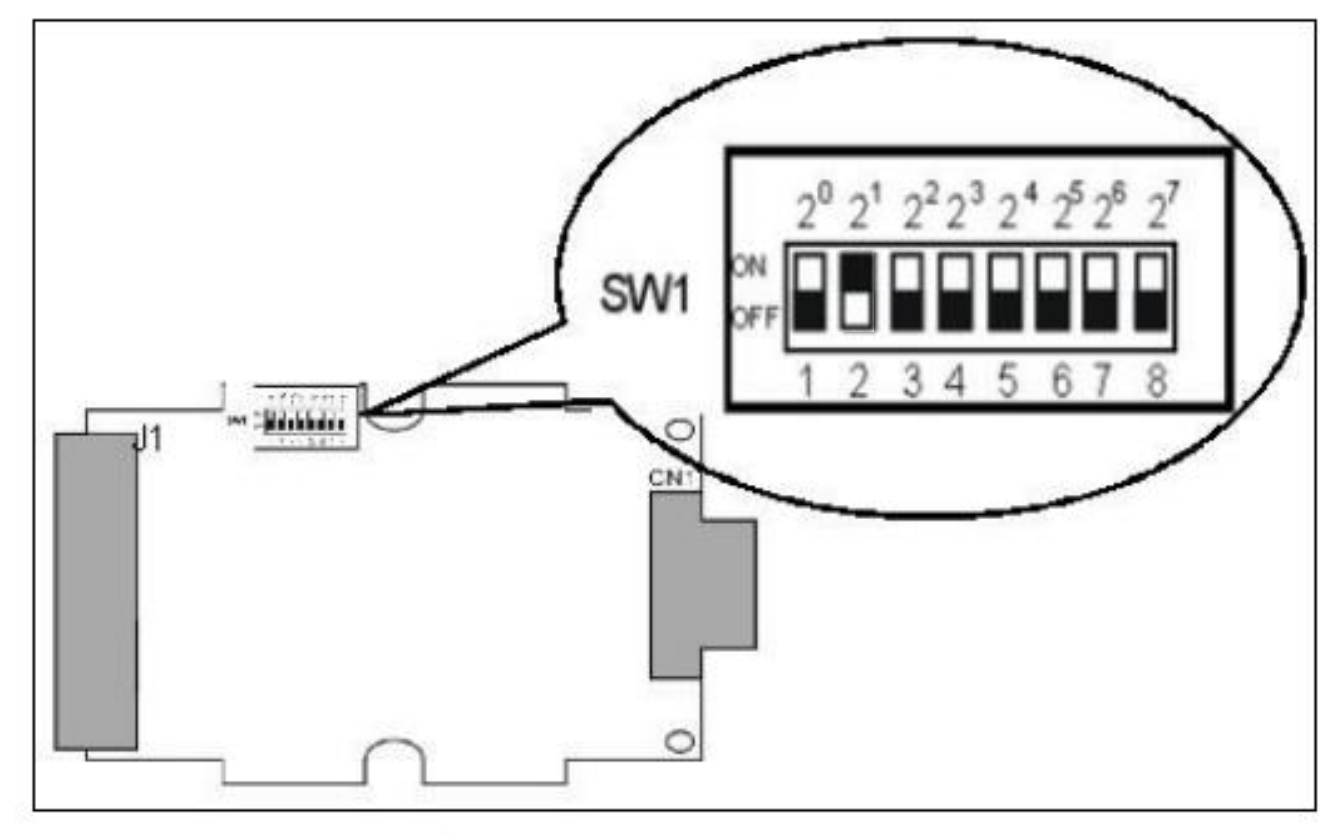

Figure 12: DIP switch

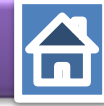

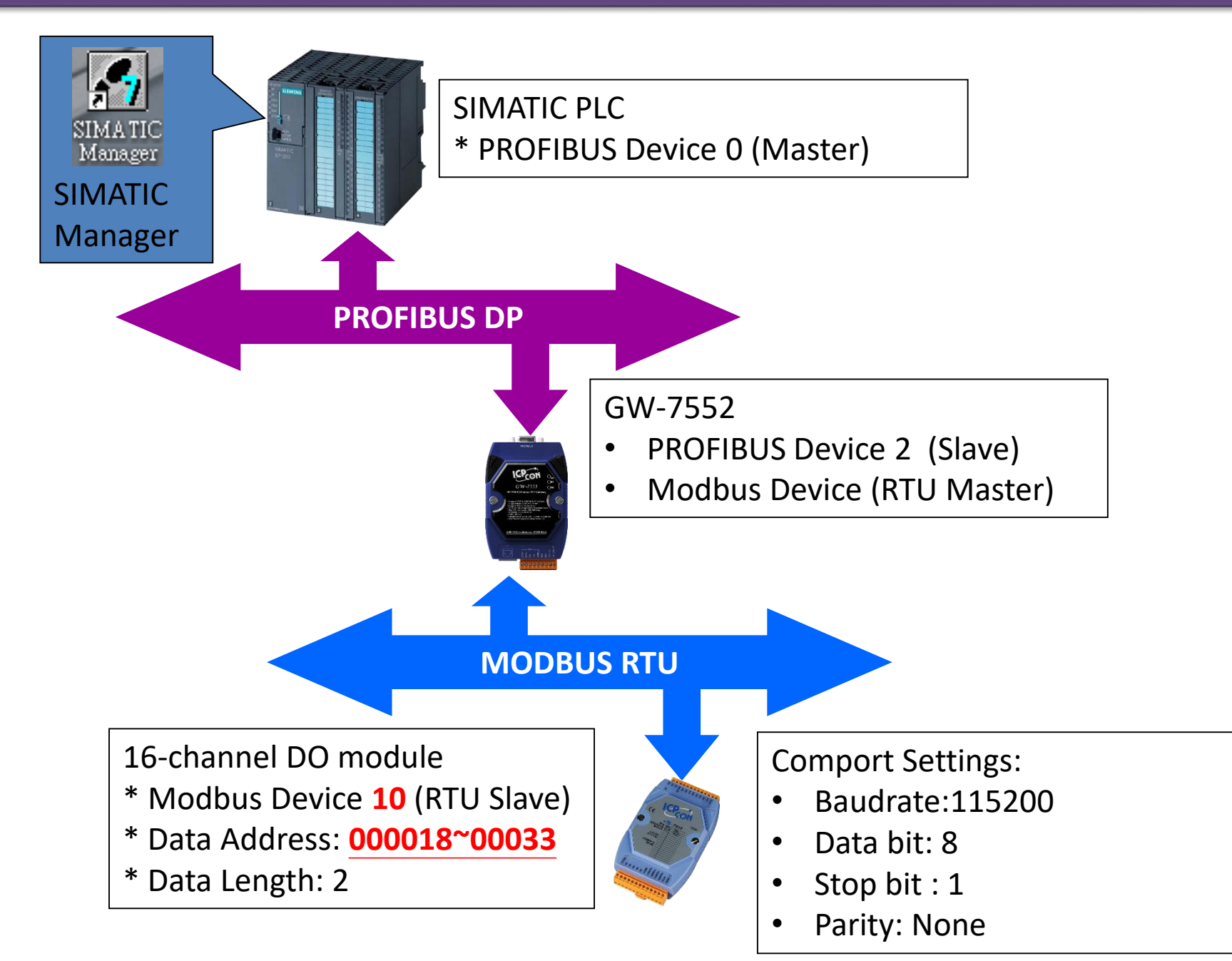

#### 讀取 16-channel DO 與 寫入 16-channel DO HW Config - [SIMATIC 300 Station (Configuration) -- S7\_Pro2] × 🖸 🗓 🛯 Station Edit Insert PLC View Options Window Help \_ & × D 🛩 🖫 🖳 🥌 🛛 🛍 💼 💼 🔛 👫 📢 ۰ 미지 🚍 (0) UR = 7552 Find: mt mi ۰. Profile: Standard 2 CPU313 C-2 DP(1) = X2 DPBUS(1): DP master system (1) Output Relay/Coil--29 b 🔺 2.2 DI16/D016 Output Relay/Coil--30 b 2.4 Count Output Relay/Coil--31 b 3 Output Relay/Coil--32 b 4 Input Relay/Coil--1 byte 🗏 (2) 雙擊 Input Relay/Coil--2 byte 1. "System setting module" Input Relay/Coil--3 byte 2)GW-7 Input Relay/Coil--4 byte 2. "Output Relay/Coil – 2 byte" Input Relay/Coil--5 byte (1) 選擇 GW-7552 模組 3. "Input Relay/Coil – 2byte" Input Relay/Coil--6 byte Input Relay/Coil--7 byte Input Relay/Coil--8 byte Input Relay/Coil--9 byte ٠. 111 Input Relay/Coil--10 by Input Relay/Coil--11 by (2) GW-7552 Input Relay/Coil--12 by Input Relay/Coil--13 by DP ID Order Number / Designation I Address Q Address Comment Slot Input Relay/Coil--14 by 👻 24DO System setting 0...2 1 111 -4 2 32DI --> System setting 0...3 3 Output Relay/Coil--2 byte 16DO 3...4 16DI 4 Input Relay/Coil--2 byte 4...5 5

Press F1 to get Help.

Chg

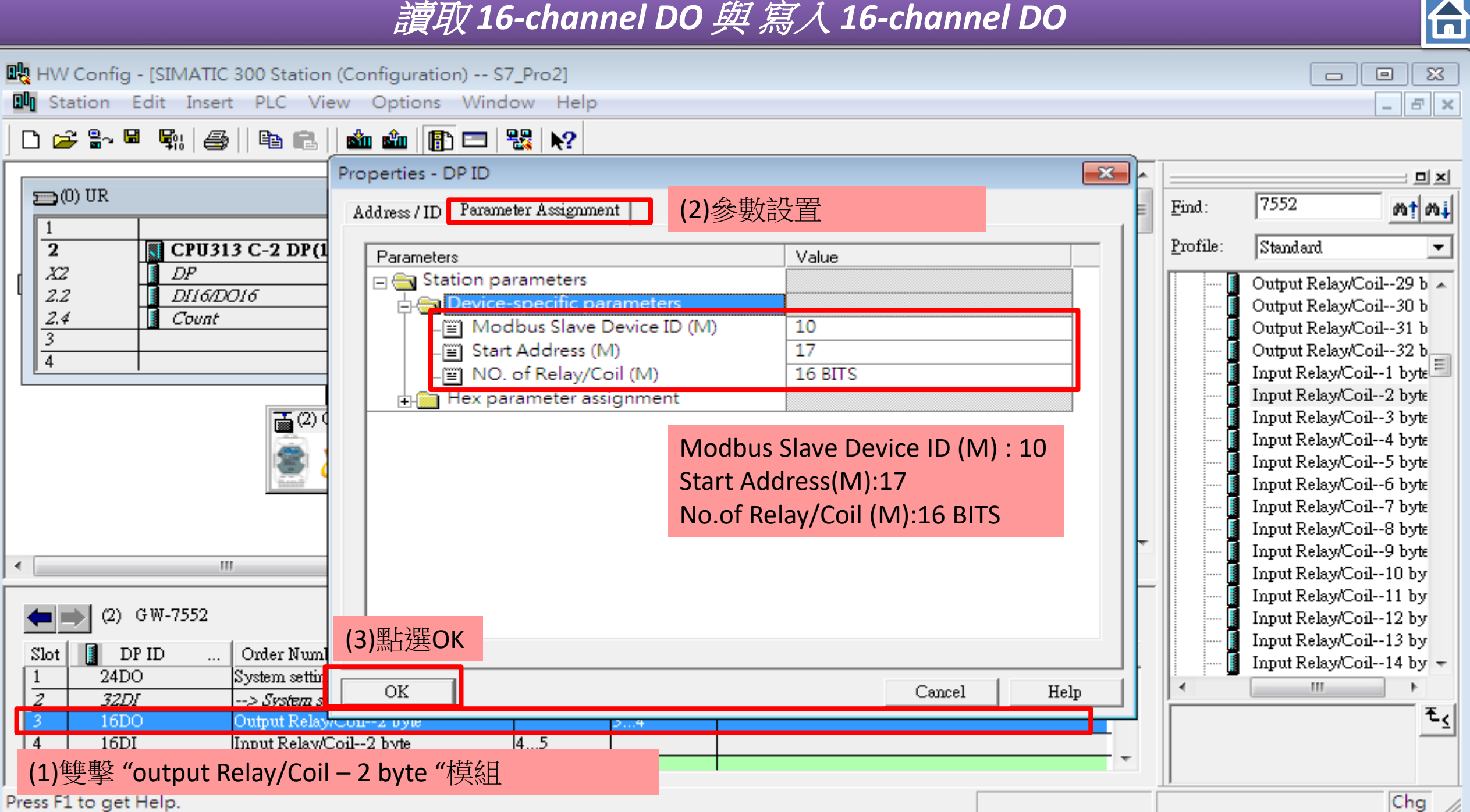

| 🖳 HW Config - [SIMATIC 300 Station | (Configuration) S7_Pro2]          |                                   |   |              |                         |
|------------------------------------|-----------------------------------|-----------------------------------|---|--------------|-------------------------|
| 💵 Station Edit Insert PLC Vie      | ew Options Window Help            |                                   |   |              | _ 8 ×                   |
| 🗋 🖆 🔐 🖉 🖫 🚑 🛙 🛍 🕞                  | 📩 🏟 📳 🖃 🎇 💦                       |                                   |   |              |                         |
|                                    | Properties - DP ID                |                                   | × |              |                         |
| 🚍 (0) UR                           |                                   |                                   |   | Eind.        | 7552                    |
| 1                                  | Address / ID Parameter Assignment | (2)參數設直                           | E | <u>r</u> um. | 1997 WIWt               |
| 2 CPU313 C-2 DP(1                  | Parameters                        | Value                             | - | Profile:     | Standard 💌              |
| X2 DP                              | 🖃 🔄 Station parameters            |                                   |   |              | Output Relay/Coil29 b 🔺 |
| 2.2 DI16/DO16                      | Device-specific parameter         | 'S                                |   |              | Output Relay/Coil30 b   |
| 3                                  | Modbus Slave Device II            | D (M) 10                          |   |              | Output Relay/Coil31 b   |
| 4                                  | Start Address (M)                 | 17                                |   |              | Output Relay/Coil32 b   |
|                                    | NO. of Relay/Coil (M)             | 16 BITS                           |   |              | Input Relay/Coil1 byte  |
| <b>王</b> (2)(                      |                                   | +                                 |   |              | Input Relay/Coil2 byte  |
|                                    |                                   |                                   |   | II I         | Input Relay/Coil4 byte  |
|                                    |                                   | Modbus Slave Device ID (M) : 10   |   |              | Input Relay/Coil5 byte  |
| "famili                            |                                   | Start Address(M)·17               |   |              | Input Relay/Coil6 byte  |
|                                    |                                   |                                   |   |              | Input Relay/Coil7 byte  |
|                                    |                                   | NO.OT Relay/COII (IVI):16 BITS    | - |              | Input Relay/Coil0 byte  |
| < Ⅲ                                |                                   | Modeule Type(M):Read DO           |   | II 👖         | Input Relay/Coil10 by   |
|                                    |                                   |                                   |   | <b>I</b>     | Input Relay/Coil11 by   |
| (2) GW-7552                        |                                   |                                   |   |              | Input Relay/Coil12 by   |
| Slot 🚺 DP ID Order Numl            | (3) 點選 OK                         |                                   |   |              | Input Relay/Coil13 by   |
| 1 24DO System settin               |                                   | <u> </u>                          |   |              | Input Kelay/Coll14 by + |
| 2 32DI> System st                  | OK                                | CancelHelp                        |   |              | F                       |
| 3 16DO Output Relay                | Con-2 byte                        |                                   |   |              | <u> </u>                |
| 4 10D1 Input Kelay(C               |                                   | 雙擊 "input Relay/Coil – 2 byte "模組 |   |              |                         |
|                                    |                                   |                                   |   | 1            |                         |

Press F1 to get Help.

Chg //

| <b>0</b> 00 + | HW Config - [SIMATIC 300 Station (Conf      | iguration) S7_ | Pro2]                     |   |                            |
|---------------|---------------------------------------------|----------------|---------------------------|---|----------------------------|
| 00            | Station Edit Insert PLC View O              | ptions Windo   | w Help                    |   | _ B ×                      |
|               | New                                         | Ctrl+N         | <b>№</b> ?                |   |                            |
|               | Open                                        | Ctrl+O         |                           | * |                            |
| 5             | Open ONLINE                                 |                |                           | = | Find: 7552 <b>#+ # i</b>   |
|               | Close                                       |                |                           | - | Taw. Add Add               |
|               |                                             |                |                           |   | Profile: Standard          |
|               | Save                                        |                | * 點選"Save and Compile "   |   | Output Relay/Coil29 b 🔺    |
|               | Save and Compile                            | Ctrl+S         |                           |   | 🛛 🚺 Output Relay/Coil30 b  |
|               | Properties                                  |                |                           |   | Output Relay/Coil31 b      |
|               |                                             |                |                           |   | Input Relay/Coil52 b       |
| 4             | Import                                      |                |                           |   | Input Relay/Coil2 byte     |
|               | Export                                      |                |                           |   | 🔤 📕 Input Relay/Coil3 byte |
|               | Consistency Check                           | Ctrl+Alt+K     |                           |   | Input Relay/Coil4 byte     |
|               | Chack CiP Compatibility                     |                |                           |   | Input Relay/Coil5 byte     |
|               | check cirk compatibility                    | CUITAILTE      |                           |   | Input Relay/Coil7 byte     |
|               | Print                                       | Ctrl+P         |                           | - | 🔤 📕 Input Relay/Coil8 byte |
| •             | Print Preview                               |                |                           |   | Input Relay/Coil9 byte     |
|               | Page Setup                                  |                |                           |   | Input Relay/Coil10 by      |
|               | <u> </u>                                    |                |                           |   | Input Relay/Coil12 by      |
|               | 1 S7_Pro2\SIMATIC 300 Station               |                | Attau Lo Attau Lommut     | 1 | Input Relay/Coil13 by      |
| Ĩ             | 2 S7_Pro1\SIMATIC 300 Station               |                | Address Q Address Comment |   | Input Relay/Coil14 by -    |
|               | 3 S7_Pro4\SIMATIC 300 Station               |                | 3                         |   |                            |
|               | 4 S7_Pro3\SIMATIC 300 Station               |                | 34                        |   | <u> </u>                   |
|               | Exit                                        | Alt+F4         |                           |   |                            |
| Save          | es and creates all system data in the curre | ent station.   |                           |   | Chg                        |

| 🖳 HW Config - [SIMATIC 30                                                                     | 00 Station (Configuration) S7                                                                              | /_Pro2]                  |                  |                    |   |                                   |                                                                                                    |                                                                                           |
|-----------------------------------------------------------------------------------------------|----------------------------------------------------------------------------------------------------|--------------------------|------------------|--------------------|---|-----------------------------------|----------------------------------------------------------------------------------------------------|-------------------------------------------------------------------------------------------|
| 💵 Station Edit Insert (                                                                       | PLC View Options Wind                                                                                      | ow Help                  |                  |                    |   |                                   |                                                                                                    | - 8 ×                                                                                     |
| 🗅 🚅 🏪 🖩 🖏 🚑                                                                                   | Download                                                                                                   |                          | Ctrl+L           |                    |   |                                   |                                                                                                    |                                                                                           |
|                                                                                               | Upload                                                                                                    |                          |                  | · 盐速 DOWING to PLC |   |                                   |                                                                                                    |                                                                                           |
| (0) UR<br>1<br>2<br>CPU313<br>V7                                                              | Download Module Ident<br>Upload Module Identific                                                           | ification<br>ation to PG |                  |                    | Ш | <u>F</u> ind:<br><u>P</u> rofile: | 7552<br>Standard                                                                                                    | <u>nt ni</u>                                                                              |
| X2         DP           2.2         DI16/DO1           2.4         Count           3          | Faulty Modules<br>Module Information<br>Operating Mode<br>Clear/Reset<br>Set Time of Day<br>Monitor/Modify |                          | Ctrl+D<br>Ctrl+I |                    |   |                                   | Output Relay/Coi<br>Output Relay/Coi<br>Output Relay/Coi<br>Output Relay/Coi<br>Input Relay/Coil-<br>Input Relay/Coil-<br>Input Relay/Coil-<br>Input Relay/Coil- | 129 b ▲<br>130 b<br>131 b<br>132 b<br>-1 byte<br>-2 byte<br>-3 byte<br>-4 byte<br>-5 byte |
|                                                                                               | Update Firmware<br>Save Device Name to Me<br>Ethernet                                                      | emory Card               | •                |                    | + |                                   | Input Relay/Coil-<br>Input Relay/Coil-<br>Input Relay/Coil-<br>Input Relay/Coil-<br>Input Relay/Coil-<br>Input Relay/Coil-                                       | -6 byte<br>-7 byte<br>-8 byte<br>-9 byte<br>-10 by<br>-11 by                              |
| (2) GW-7552<br>Slot DP ID (<br>1 24DO Sy<br>2 32DI                                            | Save Service Data<br>Save Service Data<br>System setting                                                   | 02<br>03                 |                  | ment               | ^ |                                   | Input Relay/Coil-<br>Input Relay/Coil-<br>Input Relay/Coil-                                                                                                    | -12 by<br>-13 by<br>-14 by -                                                              |
| 3         16DO         Ou           4         16DI         In           5         5         5 | utput Relay/Coil2 byte<br>put Relay/Coil2 byte                                                             | 45<br>34                 |                  |                    | • |                                   |                                                                                                    | £                                                                                         |

Loads the current station into the load memory of the current module.

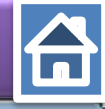

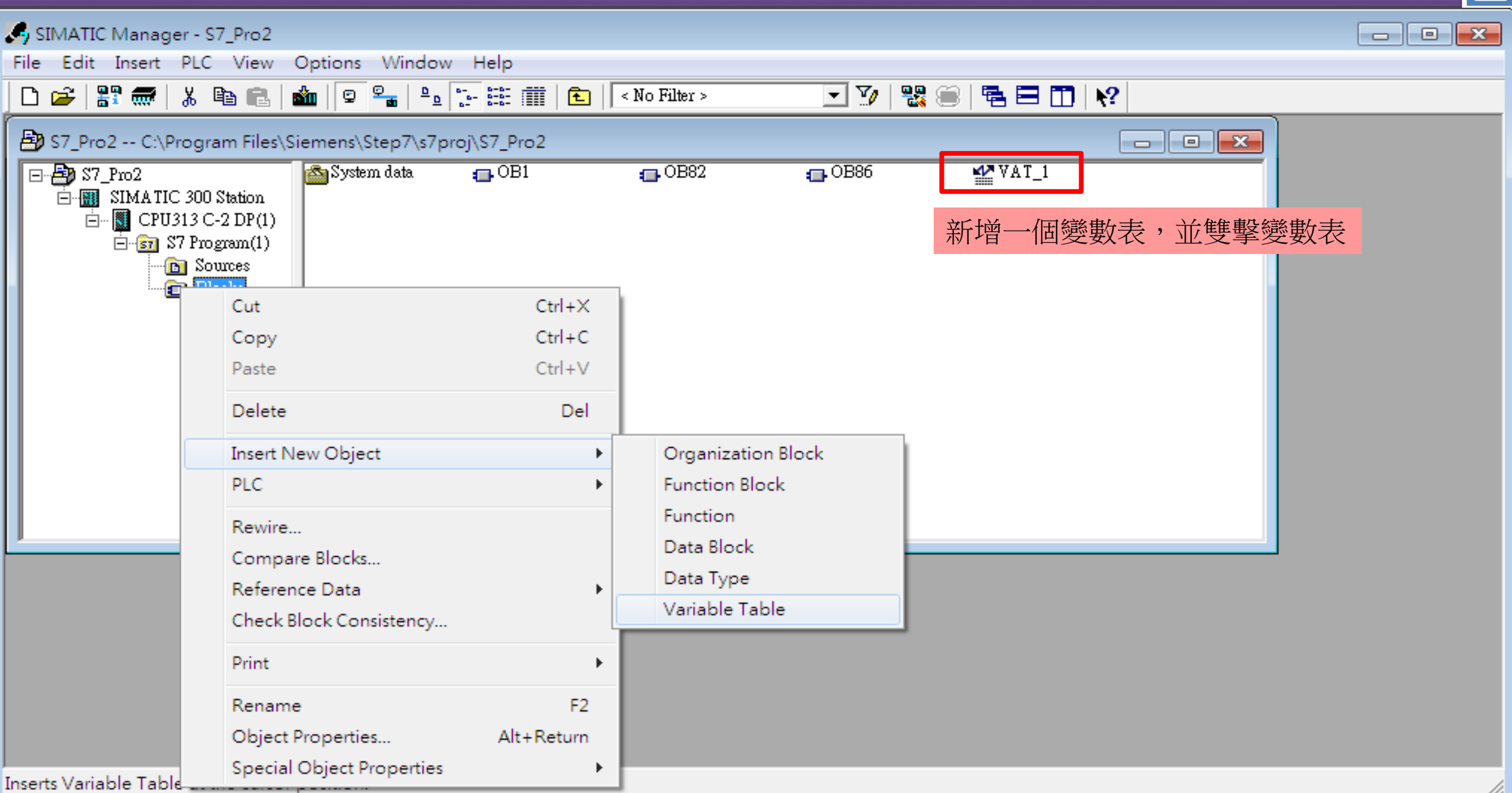

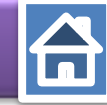

鍵入 output(QB #)& input (IB #)

IB:input 以Byte表示; QB:output 以Byte表示 IW:input 以Word表示; QW:output 以Word表示

| <b>₩</b> v | 🕌 Var - [VAT_1 S7_Pro2\SIMATIC 300 S 🗖 🔲 💌 |           |                |              |              |    |  |  |
|------------|--------------------------------------------|-----------|----------------|--------------|--------------|----|--|--|
| 300        | Ma Table Edit Insert PLC Variable View     |           |                |              |              |    |  |  |
| Opt        | ions Wir                                   | ndow      | Help           |              | _ & ×        | ¢  |  |  |
| -ja        |                                            |           |                |              |              |    |  |  |
| 9          | 60° =17                                    | 66°   147 | ller           |              |              |    |  |  |
|            | Address                                    | Symbol    | Display format | Status value | Modify value | _  |  |  |
| 1          | QB 3                                       |           | HEX            |              |              |    |  |  |
| 2          | [qb4]                                      |           |                |              |              |    |  |  |
|            |                                            |           |                |              |              |    |  |  |
|            |                                            | J         |                |              |              |    |  |  |
|            |                                            |           |                |              |              |    |  |  |
|            |                                            |           |                |              |              |    |  |  |
|            |                                            |           |                |              |              |    |  |  |
|            |                                            |           |                |              |              |    |  |  |
|            |                                            |           |                |              |              |    |  |  |
|            |                                            |           |                |              |              |    |  |  |
| Press      | F1 for hel                                 | p.        |                |              | P            | /, |  |  |

| 0 | 20 | <u>لل</u><br>هراء |      | • •    | 8 <u>6 43 4</u> |              |              |
|---|----|-------------------|------|--------|-----------------|--------------|--------------|
|   | 4  | Add               | iess | Symbol | Display format  | Status value | Modify value |
| 1 |    | QB                | 3    |        | HEX             |              |              |
| 2 |    | QB                | 4    |        | HEX             |              |              |
| 3 |    |                   |      |        |                 |              |              |
| 4 |    | B                 | 4    |        | HEX             |              |              |
| 5 |    | B                 | 5    |        | HEX             |              |              |
| 6 |    |                   |      |        |                 |              |              |
|   |    |                   |      |        |                 |              |              |

| 讀取16-channel DO 與寫                                                                                                    | 入 16-channel DO 🗧 🔓                                                                                                    |
|----------------------------------------------------------------------------------------------------|----------------------------------------------------------------------------------------------------|
| HW Config - [SIMATIC 300 Station (Configuration) S7_Pro2] Station Edit Insert PLC View Options Window Help C 20 10 UR 1 1 10 CPU313 C-2 DP(1) X2 DP 2.2 DII6/DOI6 2.4 Count 3 4                                                                                                    | Image: Symbol Display format Status value Modify value         1       QB       4                                                                                                    |
| ✓ III                                                                                                    | 2       QB       4       IIIIX       il1 byte         3       il2 byte       il3 byte       il4 byte         4       IB       4       HEX       il5 byte         5       IB       5       HEX       il6 byte         6       Illine       Illine       illine         6       Illine       Illine       illine         6       Illine       Illine       illine         6       Illine       Illine       illine         6       Illine       Illine       illine         6       Illine       Illine       illine         6       Illine       Illine       illine         6       Illine       Illine       illine         10       Illine       Illine       illine         10       Illine       Illine       illine         10       Illine       Illine       illine       illine |
| (2) GW-7552         Slot       DP ID       Order Number / Designation       I Address       Q Address       Comment         1       24DO       System setting       02       02         2       32DI      > System setting       03       03         3       16DO       Output Relay/Coil2 byte       34         4       16DI       Input Relay/Coil2 byte       45 | Press F1 for help.                                                                                                    |

點選"Monitor Variable"

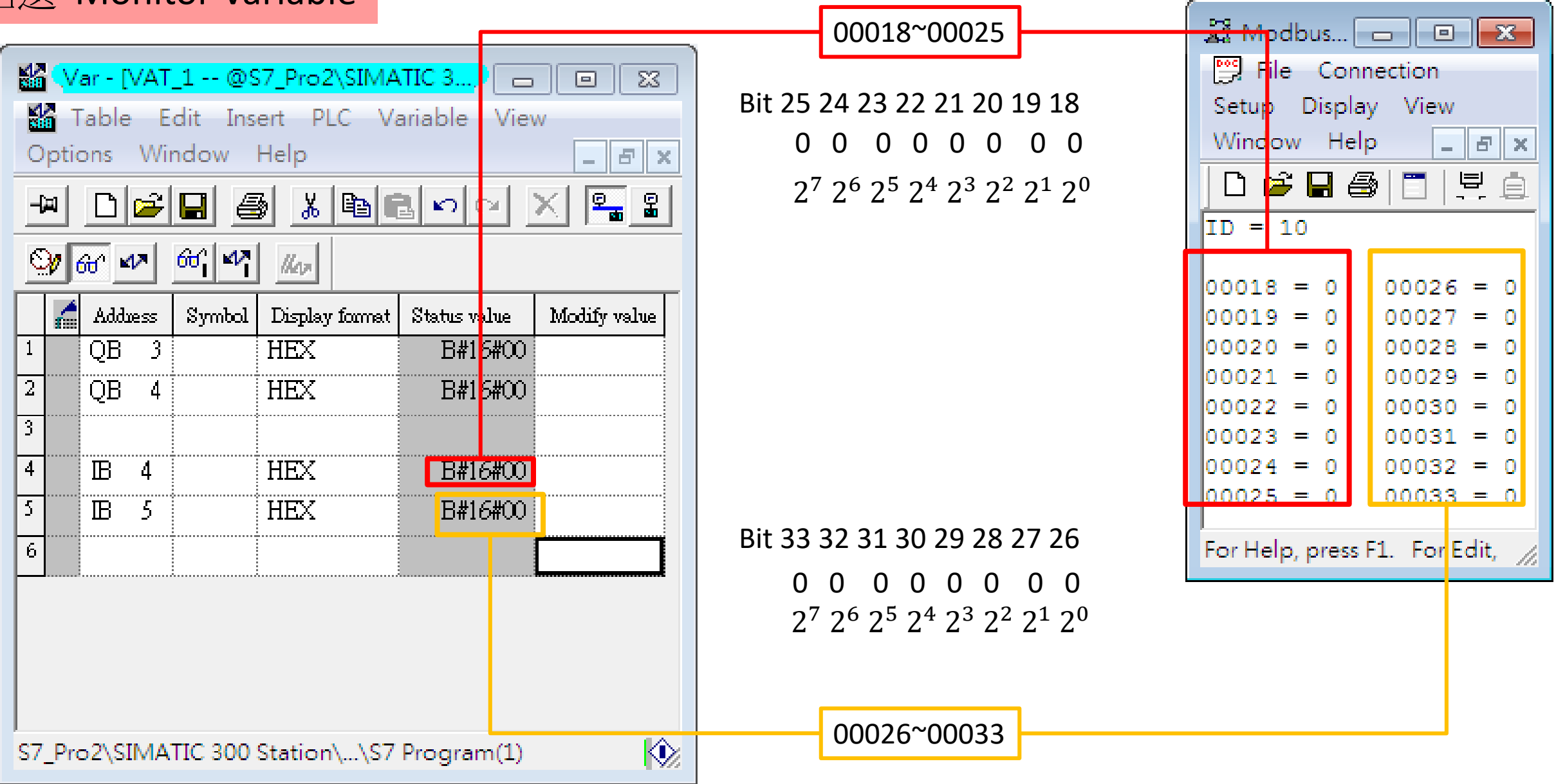

## 修改要經由Modbus命令所送的資料

| 👪 (Var - [VAT_1 @S7_Pro2\SIMATIC 3, 📃      |                  |  |  |  |  |  |  |  |  |
|--------------------------------------------|------------------|--|--|--|--|--|--|--|--|
| Mart Table Edit Insert PLC Variable View   |                  |  |  |  |  |  |  |  |  |
| Options Window Help                        | - 8 ×            |  |  |  |  |  |  |  |  |
|                                            |                  |  |  |  |  |  |  |  |  |
| Se an an an an an                          |                  |  |  |  |  |  |  |  |  |
| 🖌 Adduess Symbol Display form 準備傳輸的資       | 科                |  |  |  |  |  |  |  |  |
| 1 QB 3 HEX B#16#00                         | B#1 <i>6</i> #01 |  |  |  |  |  |  |  |  |
| 2 QB 4 HEX B#16#00                         | B#16#03          |  |  |  |  |  |  |  |  |
| 3                                          |                  |  |  |  |  |  |  |  |  |
| 4 IB 4 HEX B#16#00                         |                  |  |  |  |  |  |  |  |  |
| 5 IB 5 HEX B#16#00                         |                  |  |  |  |  |  |  |  |  |
| 6                                          |                  |  |  |  |  |  |  |  |  |
|                                            |                  |  |  |  |  |  |  |  |  |
|                                            |                  |  |  |  |  |  |  |  |  |
| 設置 QB3 QB4,點擊"modi                         | fy variable"     |  |  |  |  |  |  |  |  |
| S7 Pro2\SIMATIC 300 Station\\S7 Program(1) |                  |  |  |  |  |  |  |  |  |

|   | War - [VAT_1 @S7_Pro2\SIMATIC 30         Table       Edit         Insert       PLC         Variable       View         Options         Window       Help |          |       |     |         |         |        |           |                   |  |  |  |
|---|----------------------------------------------------------------------------------------------------|----------|-------|-----|---------|---------|--------|-----------|-------------------|--|--|--|
|   |                                                                                                    |          |       |     |         |         |        |           |                   |  |  |  |
|   | Sy 66° 47° 66° 47° //cz                                                                                                    |          |       |     |         |         |        |           |                   |  |  |  |
|   |                                                                                                    | 1        | Addı  | æss | Symbol  | Display | fa 資料  | 傳送完學      | 🖡 odify value 📗   |  |  |  |
|   | 1                                                                                                    |          | QB    | 3   |         | HEX     |        | B#16#01   | B#16#01           |  |  |  |
| ļ | 2                                                                                                    |          | QB    | 4   |         | HEX     |        | B#16#03   | B#16#03           |  |  |  |
|   | 3                                                                                                    |          |       |     |         |         |        |           |                   |  |  |  |
|   | 4                                                                                                    |          | B     | 4   |         | HEX     |        | B#16#01   |                   |  |  |  |
|   | 5                                                                                                    |          | B     | 5   |         | HEX     |        | B#16#03   | _                 |  |  |  |
|   | 6                                                                                                    | 6 接收到的資料 |       |     |         |         |        |           |                   |  |  |  |
|   |                                                                                                    |          |       |     | ••••••• |         |        |           |                   |  |  |  |
|   |                                                                                                    |          |       |     |         |         |        |           |                   |  |  |  |
|   | S7_                                                                                                    | Pro      | 52\SI | IMA | TIC 300 | Station | \\S7 P | rogram(1) | $\langle \rangle$ |  |  |  |

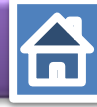

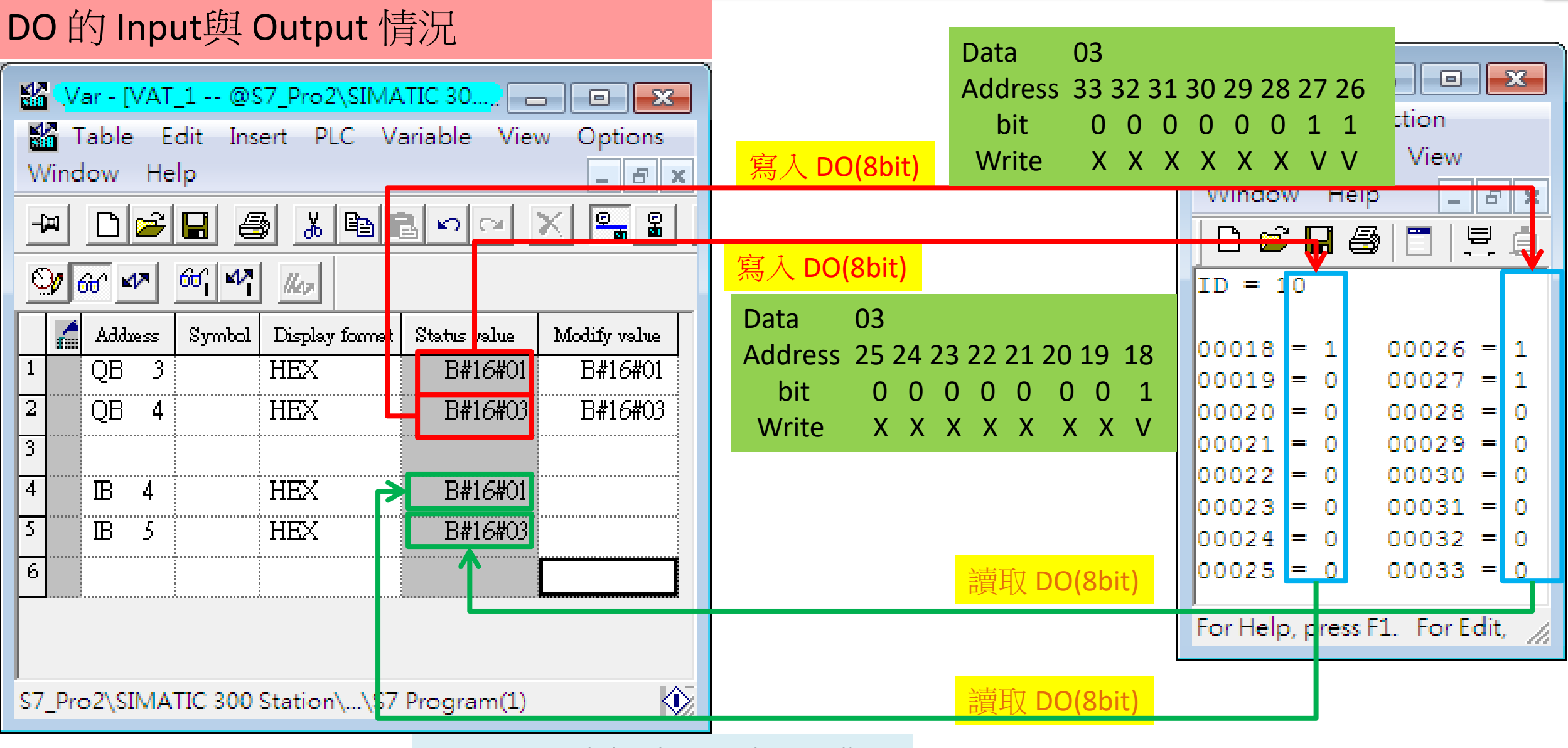

User can read the data to the Modbus DO module at address IB4 IB5

#### *讀取13-channel DI*

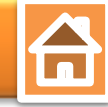

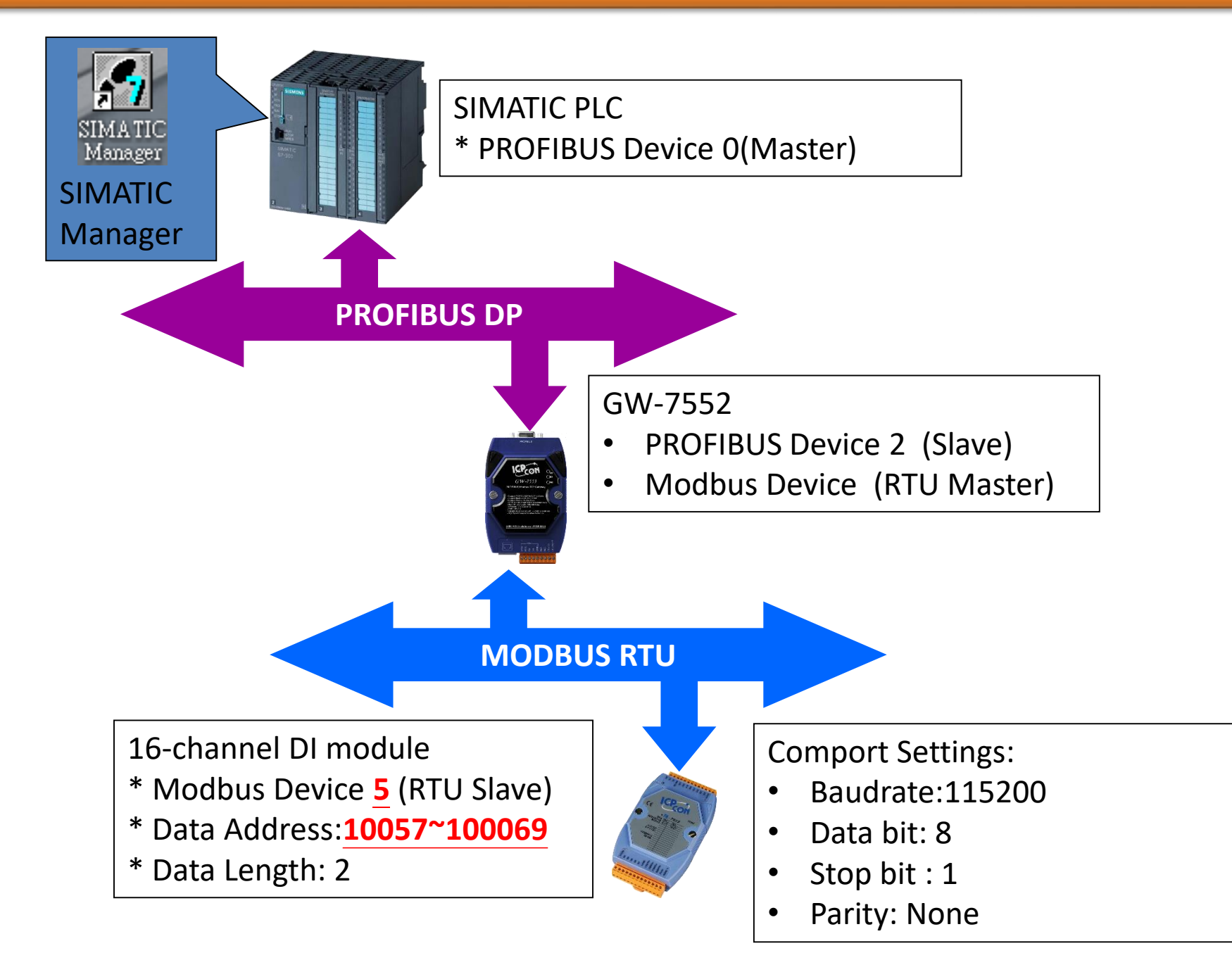

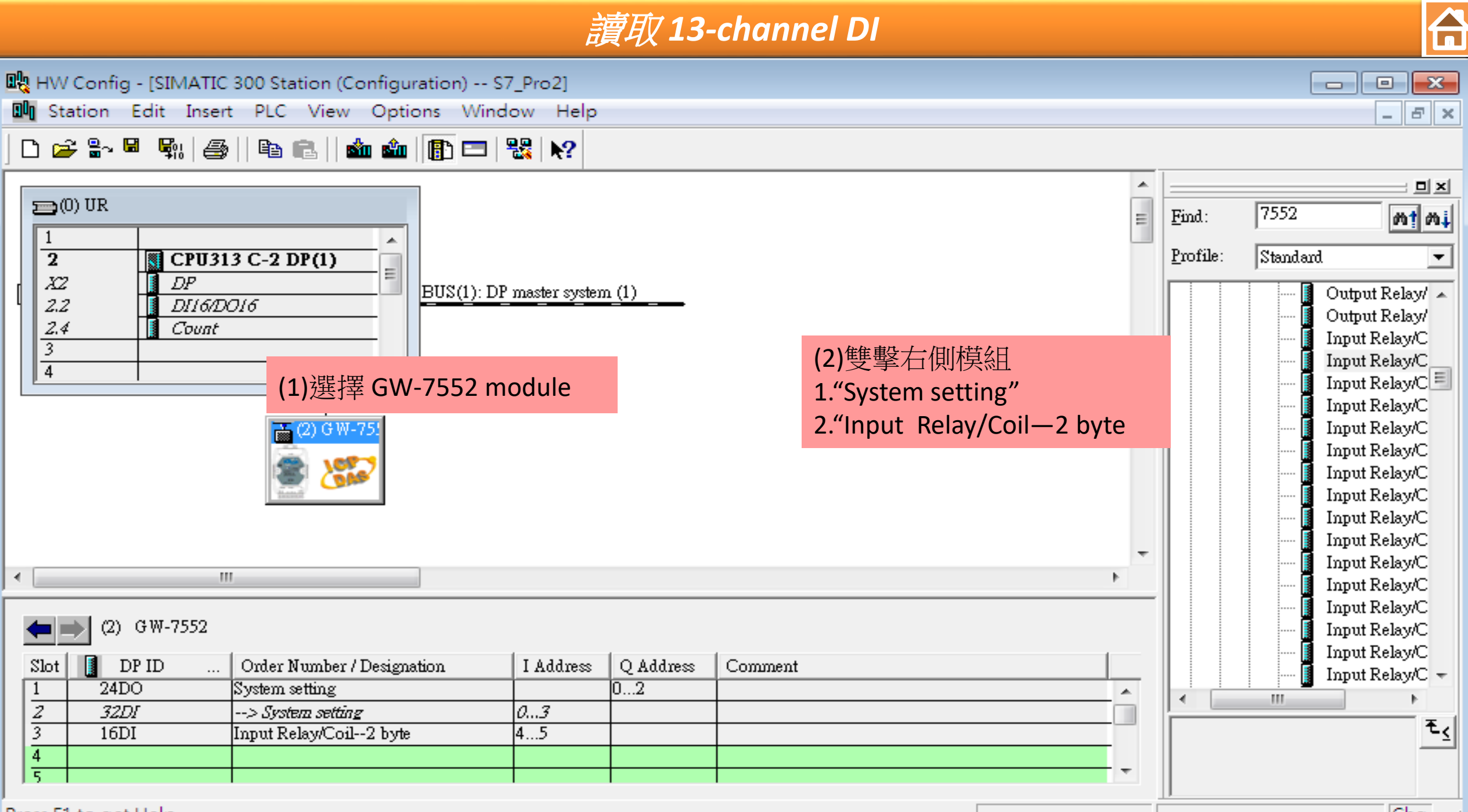

Press F1 to get Help.

Chg

|                                                                                                    | <i>讀取13-c</i>                                                                                                    | hannel DI                                                                                                    |                                                                                                    |
|----------------------------------------------------------------------------------------------------|----------------------------------------------------------------------------------------------------|----------------------------------------------------------------------------------------------------|----------------------------------------------------------------------------------------------------|
| HW Config - [SIMATIC 300 Station<br>Station Edit Insert PLC Vie<br>C 22 8~ 9 9 9 1 1 1 1 1 1 1 1 1 1 1 1 1 1 1 1 | e (Configuration) S7_Pro2]<br>ew Options Window Help                                                                                                    |                                                                                                    | <br>E E X                                                                                                    |
|                                                                                                    | Properties - DP ID Address / ID Parameter Assignment                                                                                                    |                                                                                                    | Eind: 7552                                                                                                    |
| 2       CPU313 C-2 DP(1         X2       DP         2.2       DII6/DOI6         2.4       Count         3        | Parameters         Station parameters         Device-specific parameters         Modbus Slave Device ID (M)         Start Address (M)         NO. of Relay/Coil (M)         Module Type (M)         Hex parameter assignment         User_Prm_Data (0 to 3) | Value         5         56         13 BITS         Read DI         設置參數如下         Modbus Slave Device ID (M) : 5         Start Address(M):56         No.of Relay/Coil (M):13 BITS         Cancel       Help | Profile: Standard<br>Output Relay/<br>Output Relay/<br>Output Relay/<br>Output Relay/C<br>Input Relay/C<br>Input Relay/C |

Press F1 to get Help.

## 讀取 13-channel DI

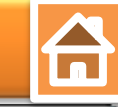

|     | нw с  | Config - [SIMATIC 300 Station (Confi   | guration) S7_F | Pro2]   |           |            |          |          |           | - • •                          |
|-----|-------|----------------------------------------|----------------|---------|-----------|------------|----------|----------|-----------|--------------------------------|
| 00  | Stat  | ion Edit Insert PLC View Of            | ptions Windov  | v Help  |           |            |          |          |           | - 8 ×                          |
| ] 🗅 |       | New                                    | Ctrl+N         | N?      |           |            |          |          |           |                                |
|     |       | Open                                   | Ctrl+O         |         |           |            | *        |          |           | ㅋㅋㅋ                            |
| 1   |       | Open ONLINE                            |                |         |           |            | =        | Find:    | 7552      | mt mi                          |
|     |       | Close                                  |                | L       |           |            |          | Profile: | Stand and |                                |
|     |       | Save                                   |                |         |           |            |          |          |           | Outrut Balard                  |
| 141 |       | Save and Compile                       | Ctrl+S         | 點選      | "Save and | d Compile" |          |          |           | Output Relay/                  |
|     |       | Prove anti-                            |                |         |           |            |          |          | ···· 🗍    | Output Relay/                  |
|     |       | Properties                             |                |         |           |            |          |          |           | Output Relay/                  |
|     |       | Import                                 |                |         |           |            |          |          |           | Input Relay/C                  |
|     |       | Export                                 |                |         |           |            |          |          |           | Input Relay/C                  |
|     |       |                                        | en la alcare   |         |           |            |          |          | <b>I</b>  | Input Relay/C                  |
|     |       | Consistency Check                      | Ctrl+Alt+K     |         |           |            |          |          | ····· [   | Input Relay/C                  |
|     |       | Check CiR Compatibility                | Ctrl+Alt+F     |         |           |            |          |          |           | Input Relay/C<br>Input Pelay/C |
|     |       | Print                                  | Ctrl+P         |         |           |            |          |          |           | Input Relay/C                  |
|     |       | Print Preview                          |                |         |           |            | <b>T</b> |          | ···· Ϊ    | Input Relay/C                  |
|     |       | Page Setur                             |                |         |           |            | •        |          | <b>[</b>  | Input Relay/C                  |
|     |       | Page setup                             |                |         |           |            |          |          |           | Input Relay/C                  |
|     |       | 1 S7_Pro2\SIMATIC 300 Station          |                |         |           |            | ,        |          |           | Input Relay/C                  |
| 2   |       | 2 S7_Pro1\SIMATIC 300 Station          |                | Address | Q Address | Comment    | <br>     |          |           | Input Relay/C 🚽                |
|     |       | 3 S7 Pro4\SIMATIC 300 Station          |                | 7       | 02        |            | <u> </u> | •        |           | •                              |
|     |       | 4 S7 Pro3\SIMATIC 300 Station          |                | 5       |           |            | <br>     |          |           | <b>٤</b>                       |
| 2   |       |                                        |                |         |           |            |          |          |           |                                |
|     |       | Exit                                   | Alt+F4         |         |           |            | Ŧ        |          |           |                                |
| Sav | es an | d creates all system data in the curre | nt station.    | -       |           |            |          |          |           | Chg //                         |

## *讀取13-channel DI*

| oły I                                            | HW Cor                               | nfig -                                       | [SIMATI                     | с зос                  | ) Sta                   | tion (Configuration)                                                                                 | - S7_Pro2]                   |           |                 |         |                     |   |                   |                  | - • •                                                                                                    |
|--------------------------------------------------|--------------------------------------|----------------------------------------------|-----------------------------|------------------------|-------------------------|----------------------------------------------------------------------------------------------------|------------------------------|-----------|-----------------|---------|---------------------|---|-------------------|------------------|----------------------------------------------------------------------------------------------------|
| 0 <b>0</b> 0                                     | Station                              | n Eo                                         | dit Inse                    | ert [F                 | PLC                     | View Options W                                                                                       | 'indow H                     | elp       |                 |         |                     |   |                   |                  | _ 8 ×                                                                                                    |
| D                                                | 产 🖁                                  | ~ 🖬                                          | <b>\$</b> 11   #            | 31                     |                         | Download                                                                                             |                              |           | Ctrl+           | L       | 1                   |   |                   |                  |                                                                                                    |
| ,                                                |                                      |                                              |                             | _                      |                         | Upload                                                                                               |                              |           |                 | 黑       | 监握"Download to PLC" | * |                   |                  |                                                                                                    |
| [                                                | 1<br>2<br>X2<br>2.2<br>2.4<br>3<br>4 |                                              | DP<br>DP<br>DI16/1<br>Count | 13<br>DO2              |                         | Download Module Ider<br>Upload Module Ider<br>Faulty Modules<br>Module Information<br>Operating Mode | dentificatio<br>tification t | n<br>o PG | Ctrl+I<br>Ctrl+ | D<br>+I |                     | E | Find:<br>Profile: | 7552<br>Standard | Output Relay/<br>Output Relay/<br>Output Relay/<br>Output Relay/<br>Output Relay/                                                                     |
|                                                  |                                      |                                              |                             |                        |                         | Clear/Reset<br>Set Time of Day<br>Monitor/Modify<br>Update Firmware<br>Save Device Name to           | Memory                       | Card      |                 |         |                     | - |                   |                  | Input Relay/C<br>Input Relay/C<br>Input Relay/C<br>Input Relay/C<br>Input Relay/C<br>Input Relay/C<br>Input Relay/C<br>Input Relay/C<br>Input Relay/C |
| <ul> <li>S:</li> <li>1/2</li> <li>4/5</li> </ul> |                                      | (2) G<br>DP 2<br>24DO<br><i>32DI</i><br>16DI | W-7552<br>ID                | .  <br>Sys<br>><br>Inp | tem s<br>Syste<br>ut Re | Ethernet<br>PROFIBUS<br>Save Service Data<br>enung<br>an setting<br>lay/Coil2 byte                   | 03<br>45                     | UZ        |                 | •       | ment                |   |                   |                  | Input Relay/C<br>Input Relay/C<br>Input Relay/C<br>Input Relay/C<br>Input Relay/C                                                                     |
| Load                                             | ds the c                             | urren                                        | t station                   | into                   | the                     | load memory of the o                                                                                 | urrent mod                   | lule.     |                 |         |                     |   |                   |                  | Chg //                                                                                                    |

#### *讀取13-channel DI*

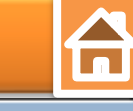

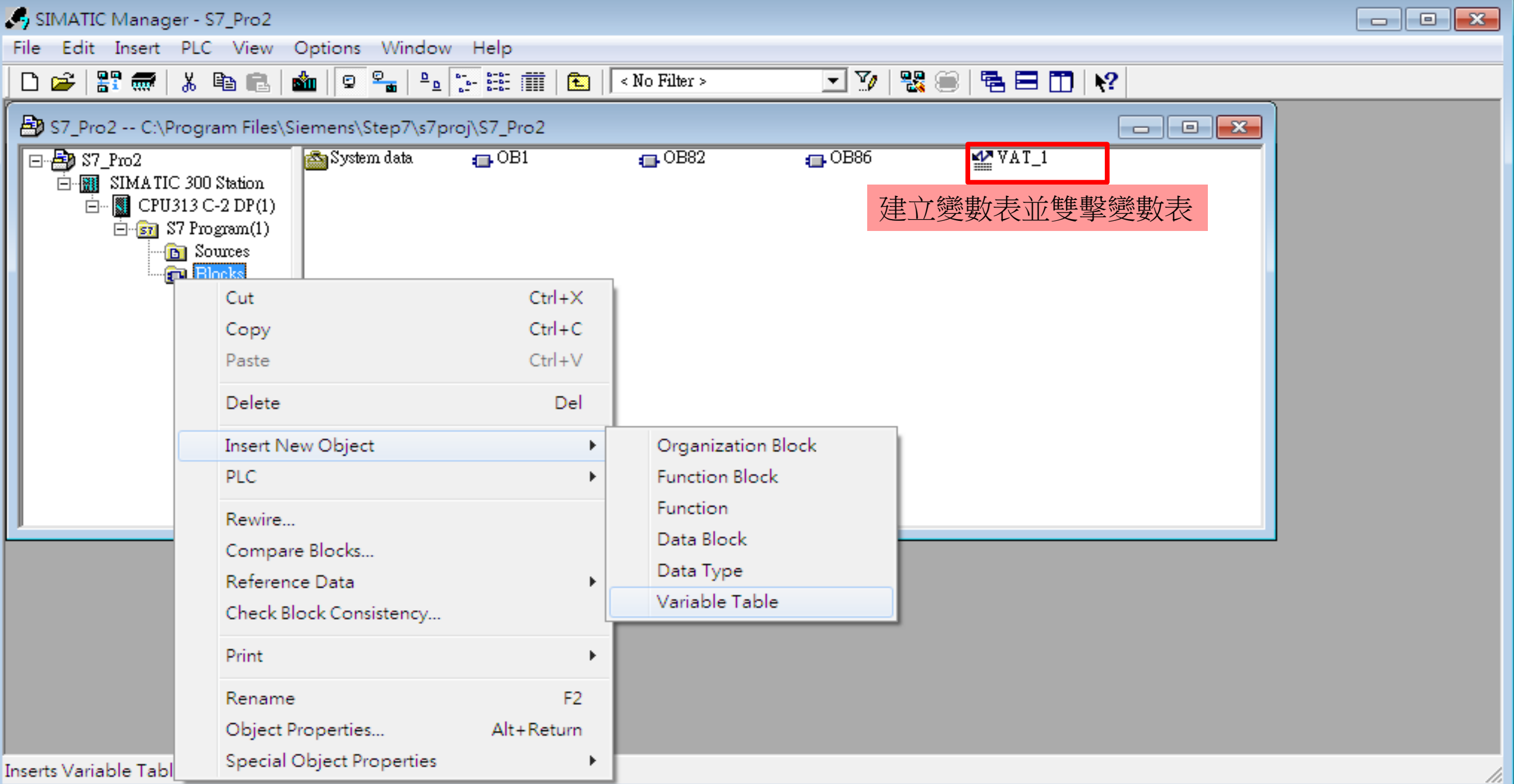

#### *讀取13-channel DI* HW Config - [SIMATIC 300 Station (Configuration) -- S7\_Pro2] 23 Station Edit Insert PLC View Options Window Help - 8 × 🗅 🛩 🐂 🖳 🎒 📑 💼 💼 🏙 🎰 📳 🖽 🗞 💦 🛃 \_\_\_\_\_ Var - [VAT\_1 -- S7\_Pro2\SIMATIC 300 .... 👝 📼 💌 🌃 Table Edit Insert PLC Variable View 🚌 (0) UR Options Window Help - 8 × 1 2 CPU313 C-2 DP(1) -[¤] = XZ DPBUS(1): DP ma 60 47 St 66 147 1. 輸入所對應PROFIBUS位址 2.2 ller DII6/DOI6 2.4 Count 1 Symbol Address Display format Status value Modify value 2.點選 "Monitor" 按鈕 3 1 4 2 IB HEX B#16#00 4 3 IB HEX B#16#00 5 (2) GW-75 4 5 6 ٠ 111 (2) GW-7552 |S7\_Pro2\SIMATIC 300 Station\...\S7 Program(1) DP ID Order Number / Designation I Address Q Address Slot Comment 🚺 Input Relay/C 🔫 24DO System setting 0...2 111 2 32DI --> System setting 0...3 ŧ 3 16DI Input Relay/Coil--2 byte 4...5 4 5

Press F1 to get Help.

Chg

*讀取13-channel DI* 

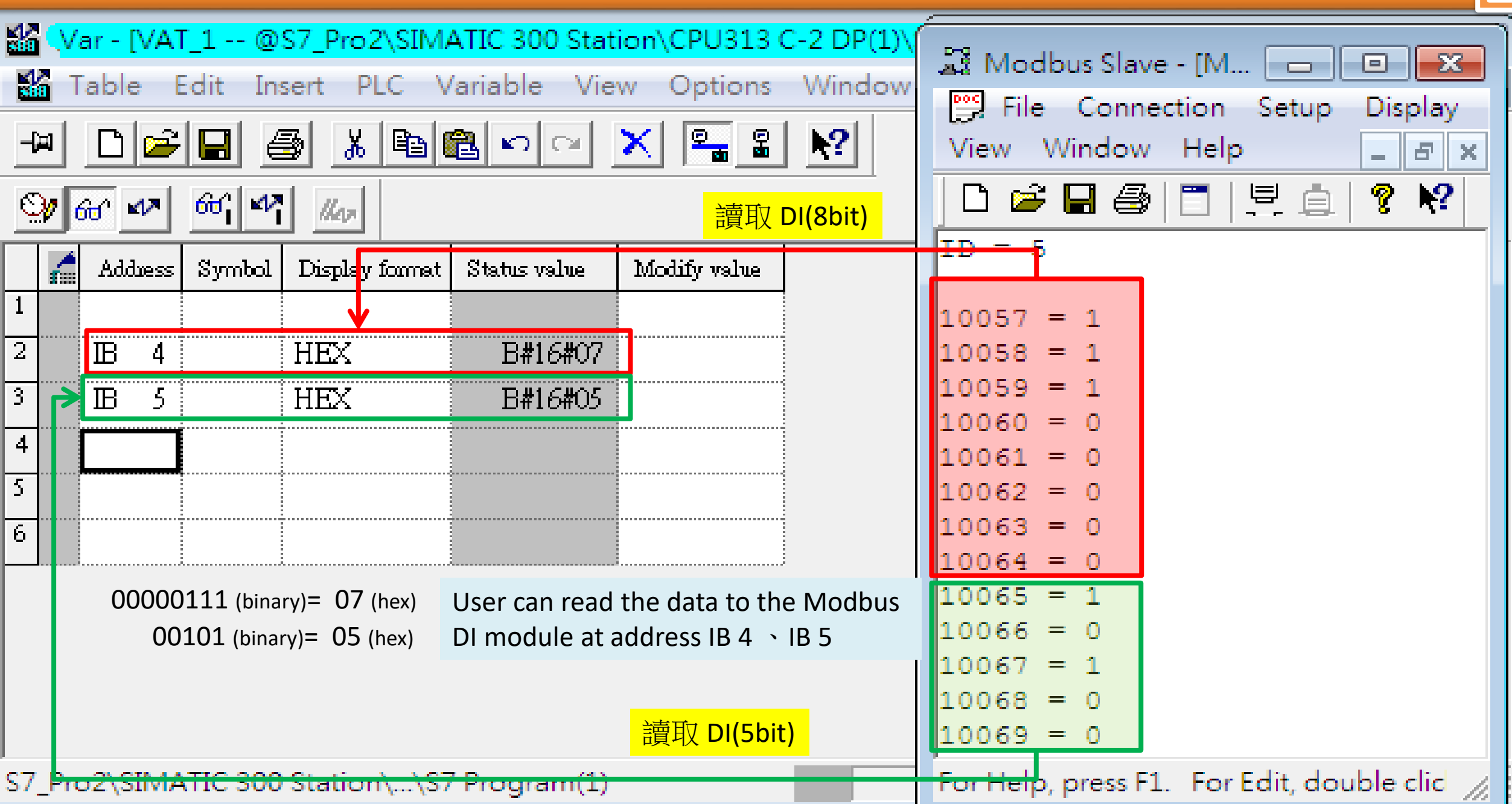

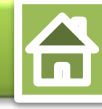

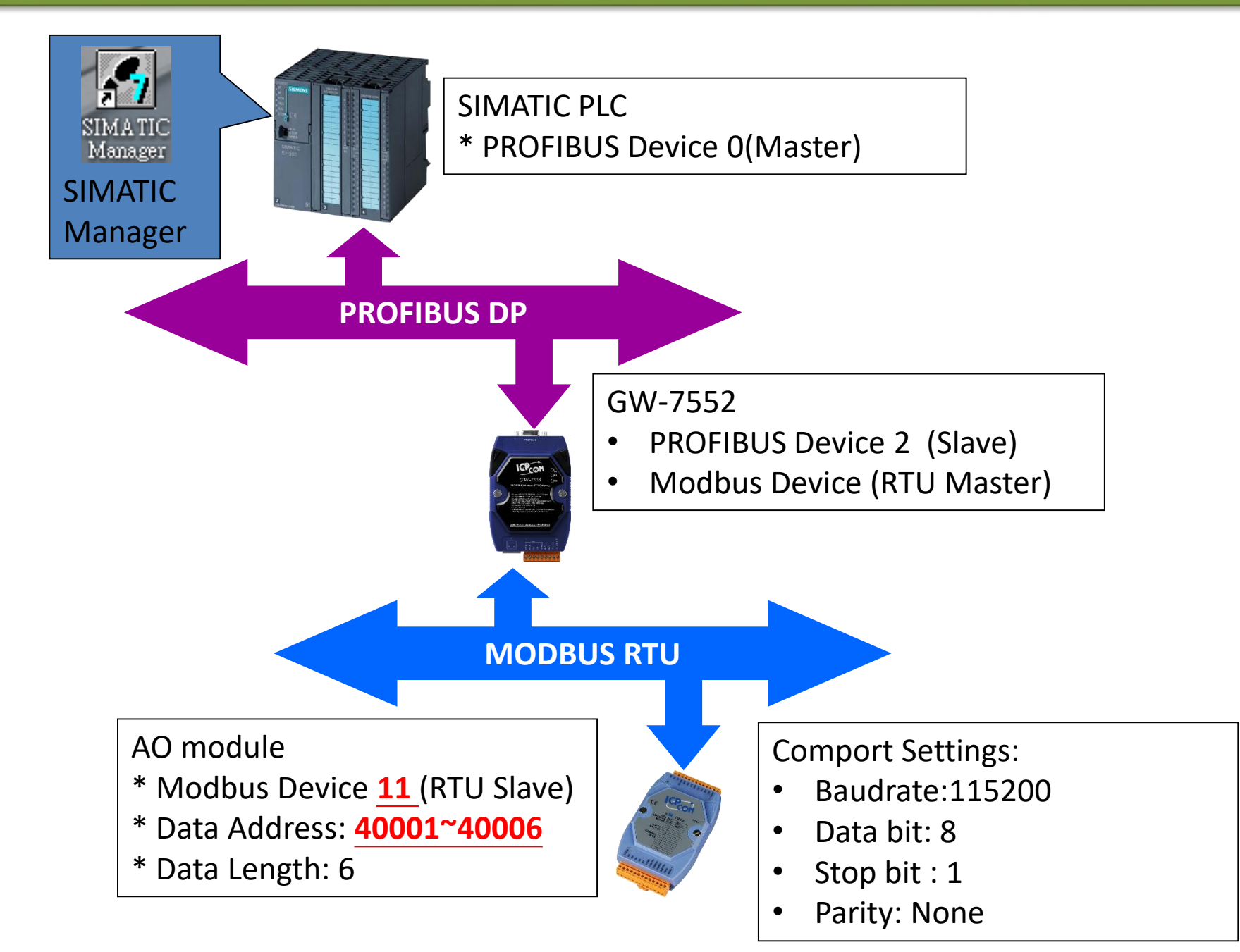

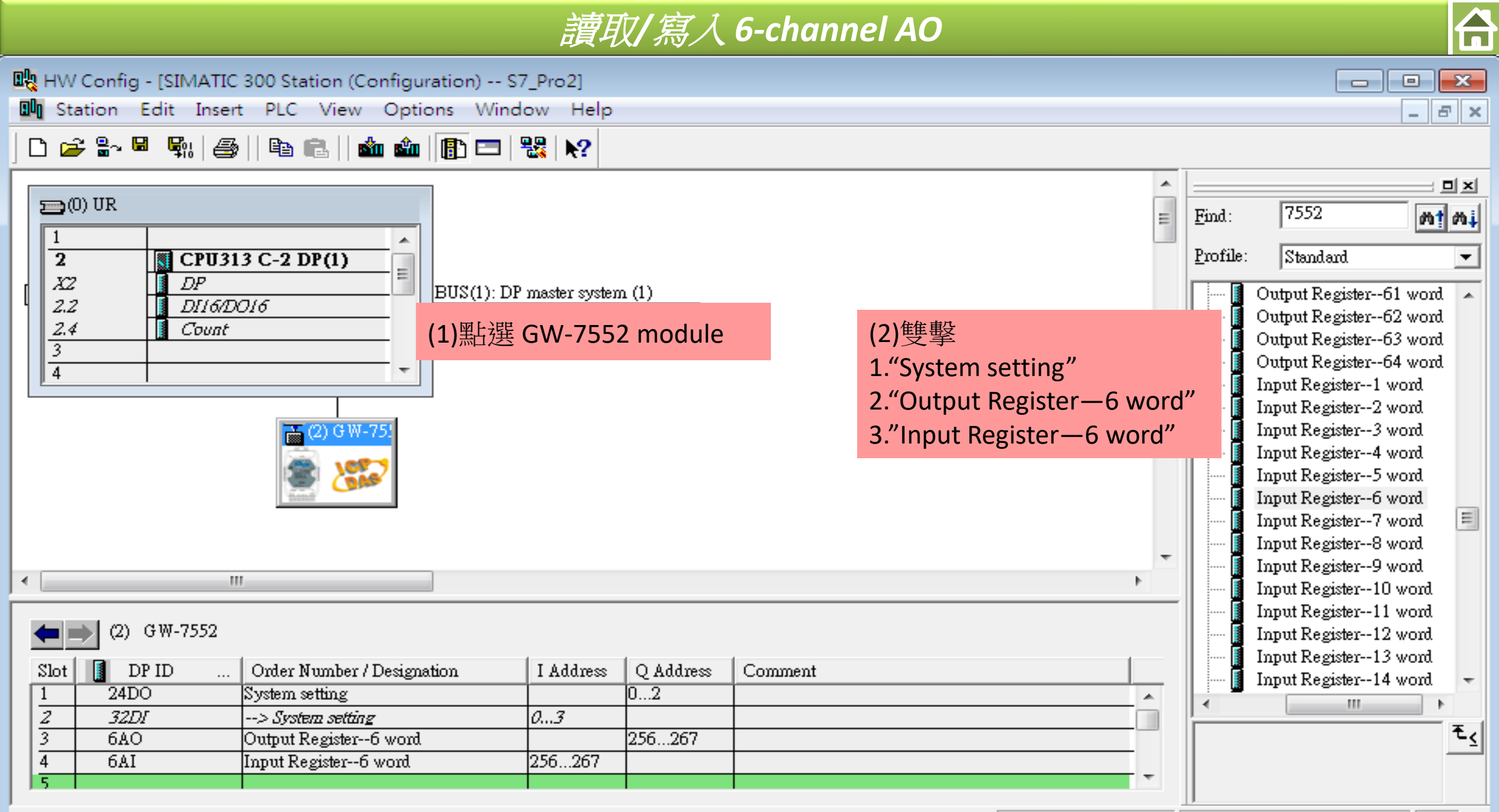

Press F1 to get Help.

Chg

 $\mathbf{\hat{h}}$ 

| HW Config - [SIMATIC 300 Station (Configuration) S7_Pro2]                                                                                                    |       |                                       |                                                |
|----------------------------------------------------------------------------------------------------|-------|---------------------------------------|------------------------------------------------|
| 💵 Station Edit Insert PLC View Options Window Help                                                                                                    |       |                                       | _ 8 ×                                          |
| D ≥ % <sup>Q</sup> %   ⊕   ⊕ €   ∞ ∞   []) □ %   <b>%</b>                                                                                                    |       |                                       |                                                |
| Properties - DP ID                                                                                                    | -     |                                       | : 미 ×                                          |
| ⊇(0) UR Address / ID Parameter Assignment (2)參數設置                                                                                                    | ≡     | <u>F</u> ind:                         | 7552 <b>M† M</b> ‡                             |
| Image: CPU313 C-2 DP(1)     Parameters     Value                                                                                                    |       | <u>P</u> rofil                        | e: Standard 💌                                  |
| $\square \Delta Z = \square D P = \square \Delta D I = \square \Delta D I = \square A I = \square A I = \square A $ |       |                                       | Output Register61 word 🔺                       |
| 2.4 Count Modbus Slave Device ID (M)                                                                                                    |       |                                       | Output Register62 word                         |
| 3<br>                                                                                                    |       | i                                     | Output Register64 word                         |
| 4 Disable                                                                                                    |       |                                       | Input Register1 word                           |
| Hex parameter assignment                                                                                                    |       |                                       | Input Register2 word                           |
| □ (2) G W L I User_Prm_Data (0 to 3) 0B,00,00,03                                                                                                    |       |                                       | Input Register4 word                           |
| Modbus Slave Device ID (M) : 11                                                                                                    |       |                                       | Input Register5 word                           |
| 修改ID                                                                                                    |       |                                       | Input Register6 word                           |
|                                                                                                    |       |                                       | Input Register7 word                           |
|                                                                                                    |       | i i i i i i i i i i i i i i i i i i i | Input Register9 word                           |
|                                                                                                    | -     |                                       | Input Register10 word                          |
| <                                                                                                    |       |                                       | Input Register11 word                          |
|                                                                                                    |       |                                       | Input Register12 word<br>Input Register13 word |
| (2) GW-7552                                                                                                    |       |                                       | Input Register14 word 🔹                        |
| Slot (1) 雙擊 AO 模組 mber OK Cancel Help                                                                                                    |       | •                                     | 4                                              |
| $\frac{1}{2}$ $\frac{32DI}{32DI}$ $\frac{32DI}{32DI}$ $\frac{32DI}{32DI}$                                                                                                    | - ^ - |                                       | ± <u>&lt;</u>                                  |
| 3 6AO Output Register6 word 256267                                                                                                    | -     |                                       |                                                |
| Slot is occupied, module is too wide, or the functionality of the inserted module is not transferable to the new module                                                                                                    |       |                                       | Chg //                                         |

|                                                                                                    | 讀取 寫/                                                                                                    | ि 6-channel AO                                                                     |                                   |                                                                                                    |                                           |
|----------------------------------------------------------------------------------------------------|----------------------------------------------------------------------------------------------------|------------------------------------------------------------------------------------|-----------------------------------|----------------------------------------------------------------------------------------------------|-------------------------------------------|
| HW Config - [SIMATIC 300 Station (Configure)<br>Station Edit Insert PLC View Opt<br>Configure)<br>Diff and a station and a static static stat | uration) S7_Pro2]<br>tions Window Help<br>I I I II II III IIII IIIIIIIIIIIIIIII                                                                                                    |                                                                                    |                                   | -                                                                                                    |                                           |
| (0) UR<br>Add<br>CPU313 C-2 DP(1)                                                                                                    | Iress / ID Parameter Assignment (2)                                                                                                    | 参數設置                                                                               | <u>F</u> ind:<br><u>P</u> rofile: | 7552<br>Standard                                                                                                    | nt mi                                     |
| X2<br>2.2<br>2.4<br>Count<br>3<br>4<br>(2) GW                                                                                                    | Station parameters<br>Device-specific parameters<br>Modbus Slave Device ID (I<br>Start Address (M)<br>Module Type (M)<br>Change Word Order<br>Hex parameter assignment<br>User_Prm_Data (0 to 3) | M) 11<br>0<br>Read AO<br>Disable<br>0B,00,00,04<br>Modbus Slave Device ID (M) : 11 |                                   | Output Register61 wo<br>Output Register62 wo<br>Output Register63 wo<br>Output Register64 wo<br>Input Register1 word<br>Input Register2 word<br>Input Register3 word<br>Input Register4 word<br>Input Register5 word<br>Input Register6 word<br>Input Register7 word | ord and ord                               |
| <ul> <li>(2) GW-7552</li> <li>Slot</li> <li>(1) 雙擊 AI 模組</li> <li>But Register-6 work</li> </ul>                                                                                                    | OK (3)點選 OK                                                                                                    | Module Type (M):Read AO Cancel Help                                                |                                   | Input Register8 word<br>Input Register9 word<br>Input Register10 wor<br>Input Register11 wor<br>Input Register12 wor<br>Input Register13 wor<br>Input Register14 wor                                                                                                 | d<br>d<br>d<br>d<br><b>t</b><br>₹ <u></u> |

Chg //

Slot is occupied, module is too wide, or the functionality of the inserted module is not transferable to the new module

| k<br>hv | V Config - [SIMATIC 300 Station (Confi<br>tation Edit Insert PLC View O | iguration) S7<br>ptions Windo | _Pro2]<br>ow Help    |   |   |          |                      |            |
|---------|-------------------------------------------------------------------------|-------------------------------|----------------------|---|---|----------|----------------------|------------|
| С       | New                                                                     | Ctrl+N                        | ▶?                   |   |   |          | L                    |            |
|         | Open                                                                    | Ctrl+O                        |                      |   | * |          |                      | ㅋㅋㅋ        |
| a       | Open ONLINE                                                             |                               |                      |   | _ | Find:    | 7552                 | ntni       |
|         | Close                                                                   |                               |                      |   | - | -<br>D   |                      |            |
|         | Save                                                                    |                               |                      |   |   | FIOTILE: | Standard             |            |
|         | Save and Compile                                                        | Ctrl+S                        | ster system (1)      |   |   |          | Output Register61 w  | ord 🔺      |
|         | Save and compile                                                        | carro                         | -                    |   |   |          | Output Register62 w  | ord<br>ord |
|         | Properties                                                              |                               | 點選"Save and Compile" |   |   | II 1     | Output Register64 w  | ord        |
|         | Import                                                                  |                               |                      |   |   |          | Input Register1 word | d          |
|         | Export                                                                  |                               |                      |   |   |          | Input Register2 won  | d.         |
|         | Export                                                                  |                               |                      |   |   |          | Input Register3 word | d          |
|         | Consistency Check                                                       | Ctrl+Alt+K                    |                      |   |   | I I      | Input Register5 wor  | đ          |
|         | Check CiR Compatibility                                                 | Ctrl+Alt+F                    |                      |   |   | [        | Input Register6 wor  | d 📰        |
|         | Print                                                                   | C+rl+P                        |                      |   |   |          | Input Register7 won  | d 🗐        |
|         | Print                                                                   | Curre                         |                      |   |   |          | Input Register9 word | d          |
|         | Print Preview                                                           |                               |                      |   | - | I I      | Input Register10 wo  | rd         |
| •       | Page Setup                                                              |                               |                      | 4 |   |          | Input Register11 wo  | rd         |
|         | 1 S7_Pro2\SIMATIC 300 Station                                           |                               |                      |   | _ |          | Input Register12 wo  | nd.<br>vd  |
| 4       | 2 S7_Pro1\SIMATIC 300 Station                                           |                               |                      |   |   |          | Input Register14 wo  | rd =       |
| S       | 3 S7 Pro4\SIMATIC 300 Station                                           |                               |                      |   | 1 | •        | III                  | •          |
| D       | 4 S7_Pro3\SIMATIC 300 Station                                           |                               |                      |   |   |          |                      | ŧ          |
| -       | Exit                                                                    | Alt+F4                        |                      |   | - |          |                      |            |
| aves    | and creates all system data in the curre                                | ent station.                  |                      |   |   |          |                      | Chg //     |

| HW Config - [SIMATIC 30       | 0 Station (Configuration) S7_Pro2]<br>PLC View Options Window Help                                                                                                    |                            |                         |                                                                                                    |
|-------------------------------|----------------------------------------------------------------------------------------------------|----------------------------|-------------------------|----------------------------------------------------------------------------------------------------|
| Station Edit Insert           | PLC       View       Options       Window       Help         Download       Upload       Upload         Download Module Identification       Upload Module Identification to PG         Faulty Modules       Faulty Modules         Module Information       Operating Mode         Operating Mode       Clear/Reset         Set Time of Day       Monitor/Modify         Update Firmware       Save Device Name to Memory Card         Ethernet       PROFIBUS         Save Service Data       Designation | Ctrl+L<br>Ctrl+D<br>Ctrl+I | ALE 新建"Download to PLC" | Find: 7552<br>Profile: Standard<br>Output Register61 word<br>Output Register62 word<br>Output Register62 word<br>Output Register64 word<br>Input Register64 word<br>Input Register2 word<br>Input Register3 word<br>Input Register5 word<br>Input Register5 word<br>Input Register6 word<br>Input Register7 word<br>Input Register7 word<br>Input Register9 word<br>Input Register9 word<br>Input Register10 word<br>Input Register11 word<br>Input Register12 word<br>Input Register13 word<br>Input Register14 word<br>Input Register14 word |
| PROFIBUS(1): DP master system | n (1) DP master system (1)                                                                                                    |                            |                         |                                                                                                    |

Loads the current station into the load memory of the current module.

Chg

 $\widehat{\mathbf{h}}$ 

|                                                   |                                                                       | 讀取/                        | 寫入 6-channel AO                                       |  |
|---------------------------------------------------|-----------------------------------------------------------------------|----------------------------|-------------------------------------------------------|--|
| SIMATIC Manager - S7_Pi<br>File Edit Insert PLC V | ro2<br>ïew Options Window Hel                                         | p                          |                                                       |  |
| D 🛩 🖁 🛲 🕺 🗈                                       |                                                                       | : 🏢   🔁   < No F           | Filter > 💽 🏹   🎇 🖮   🖷 🖽 🕅   🌾                        |  |
| B S7_Pro2 C:\Program F                            | Files\Siemens\Step7\s7proj\S7                                         | _Pro2                      |                                                       |  |
| <ul> <li>□</li></ul>                              | ion<br>P(1)<br>n(1)<br>s                                              | OBI 💼 I                    | .0B82                                                 |  |
|                                                   | Cut<br>Copy<br>Paste                                                  | Ctrl+X<br>Ctrl+C<br>Ctrl+V |                                                       |  |
|                                                   | Delete<br>Insert New Object                                           | Del                        | Organization Rlock                                    |  |
|                                                   | PLC                                                                   | •                          | Function Block                                        |  |
|                                                   | Rewire<br>Compare Blocks<br>Reference Data<br>Check Block Consistency | ŀ                          | Function<br>Data Block<br>Data Type<br>Variable Table |  |
|                                                   | Print                                                                 | +                          |                                                       |  |
| inserts Variable Table at t                       | Rename<br>Object Properties<br>Special Object Properties              | F2<br>Alt+Return<br>▶      |                                                       |  |

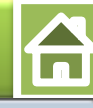

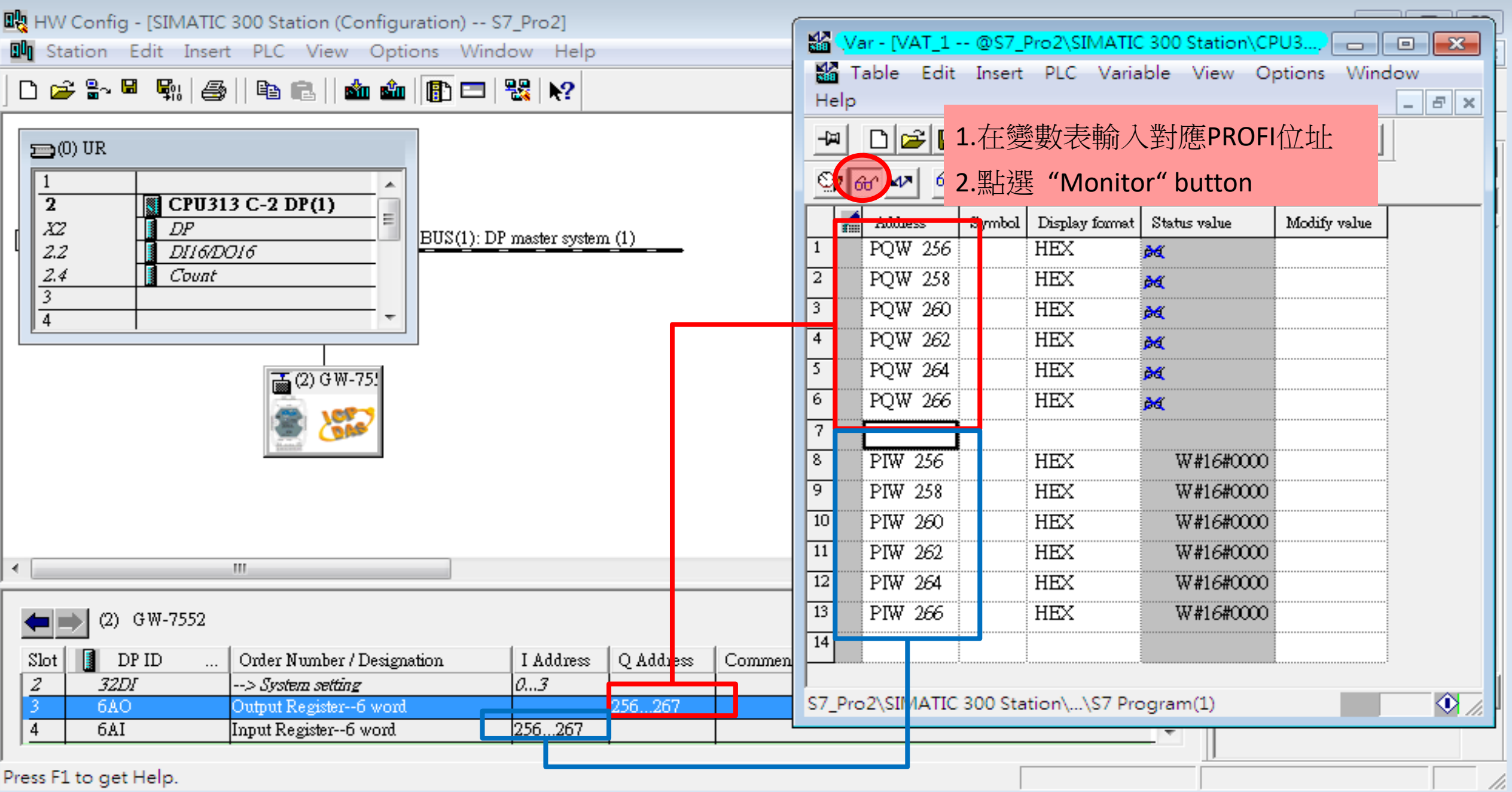

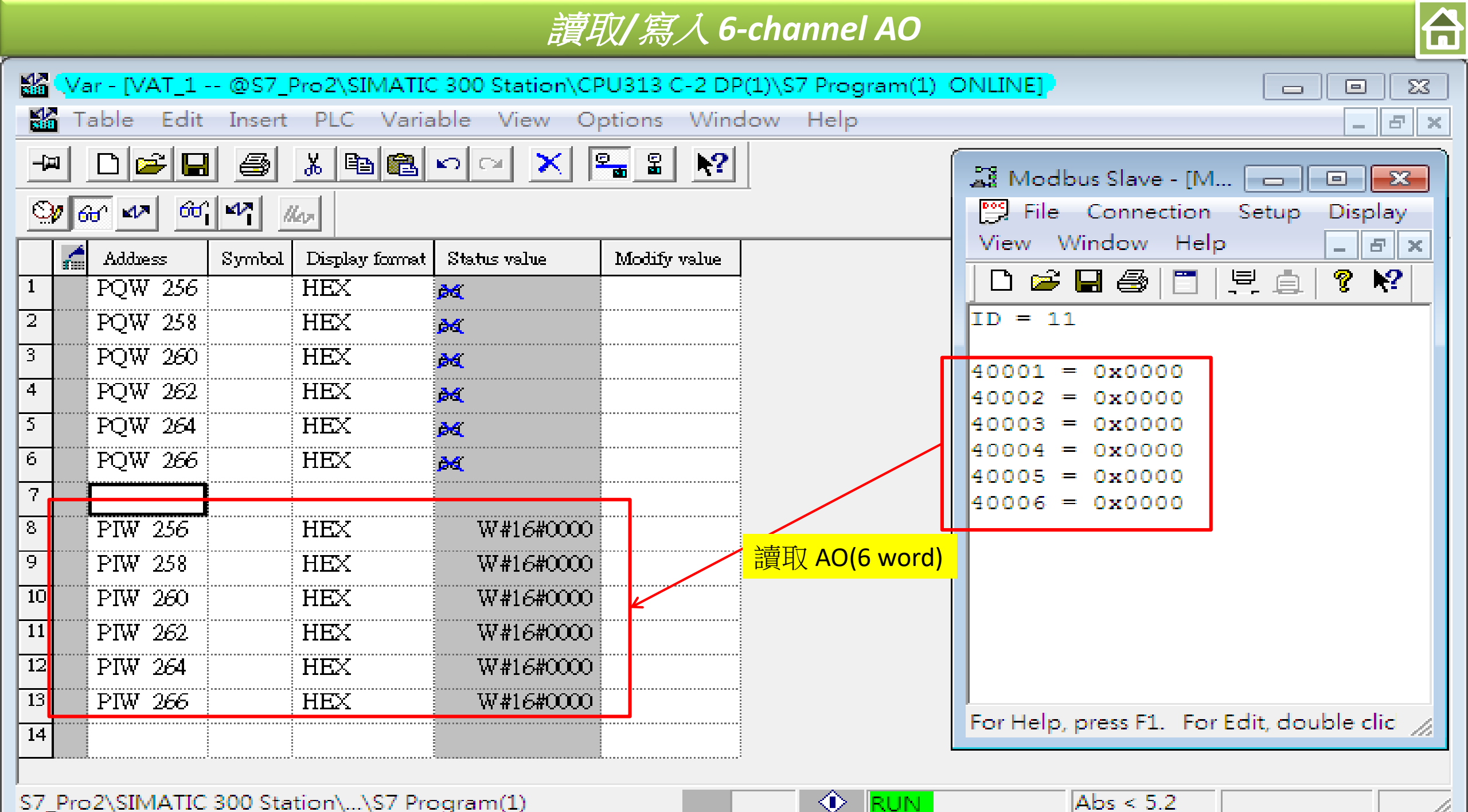

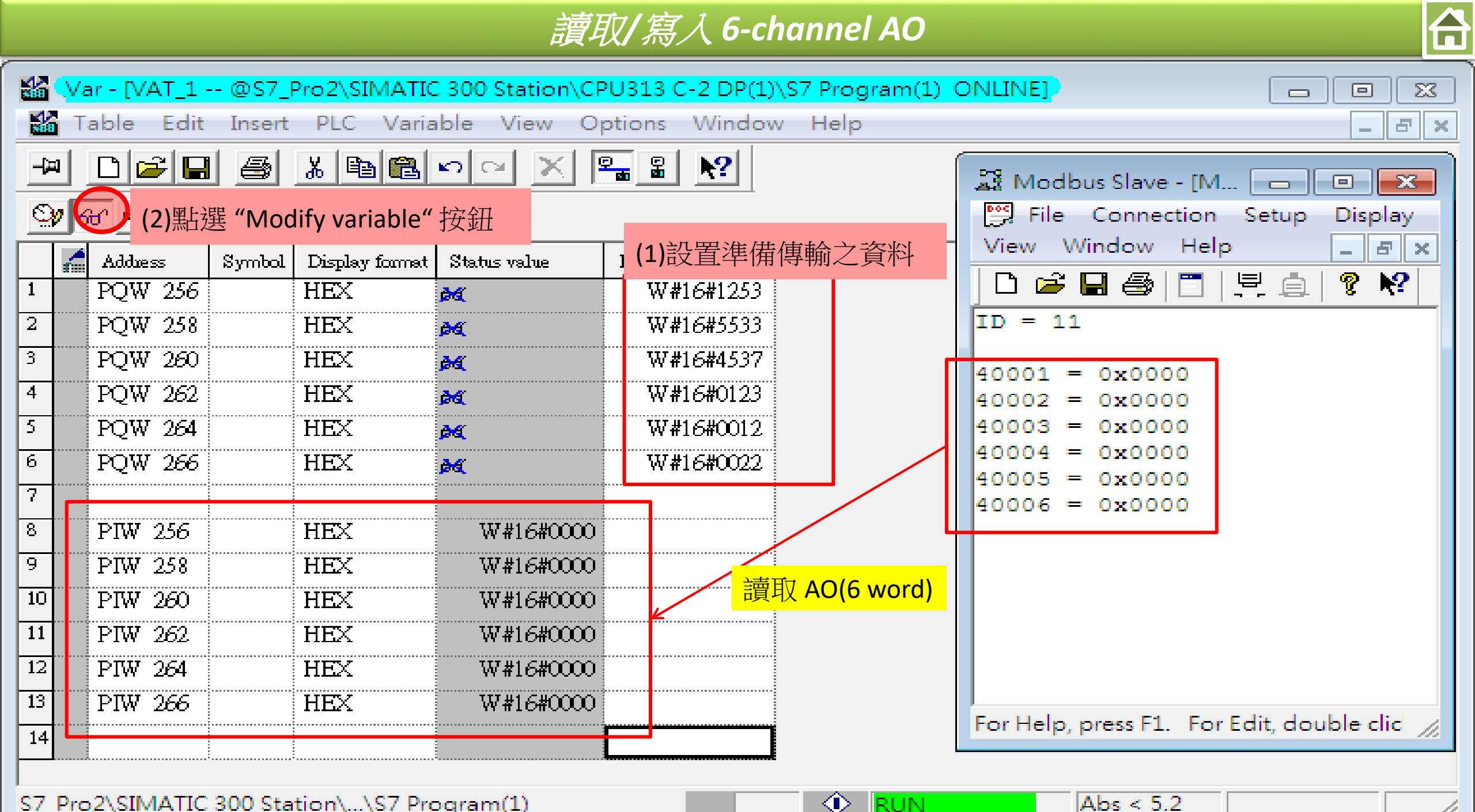

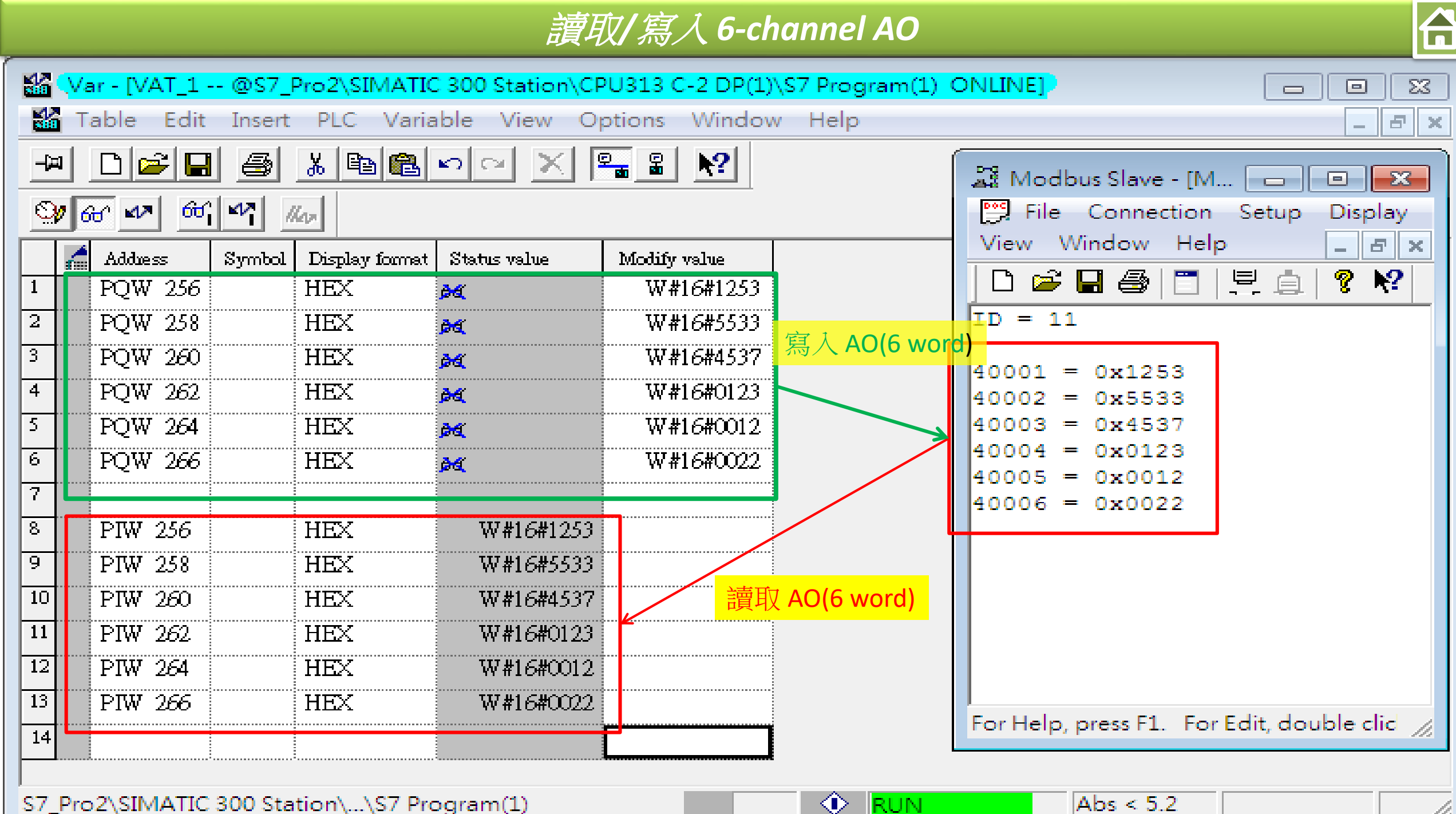

S7 Pro2\SIMATIC 300 Station\...\S7 Program(1)

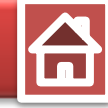

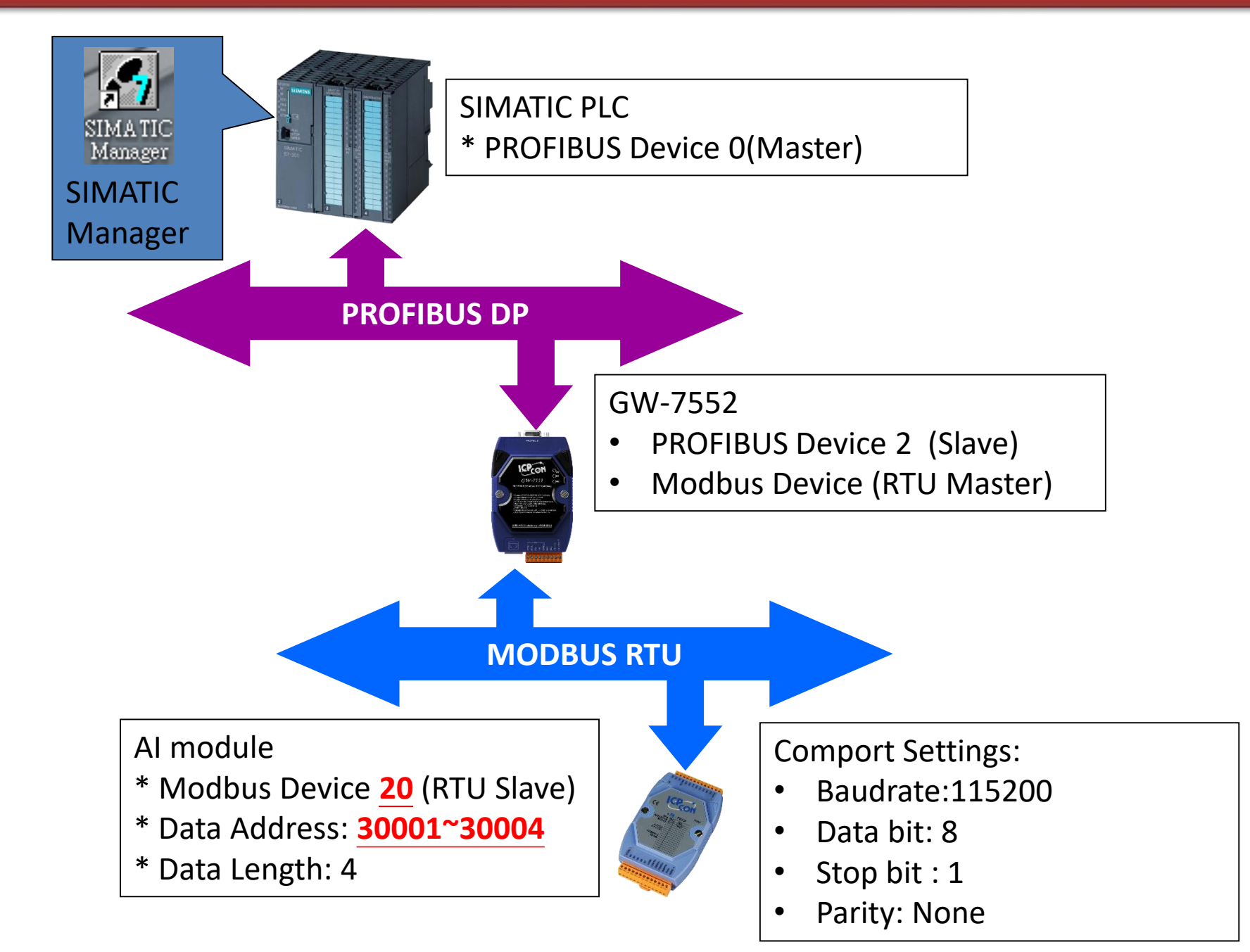

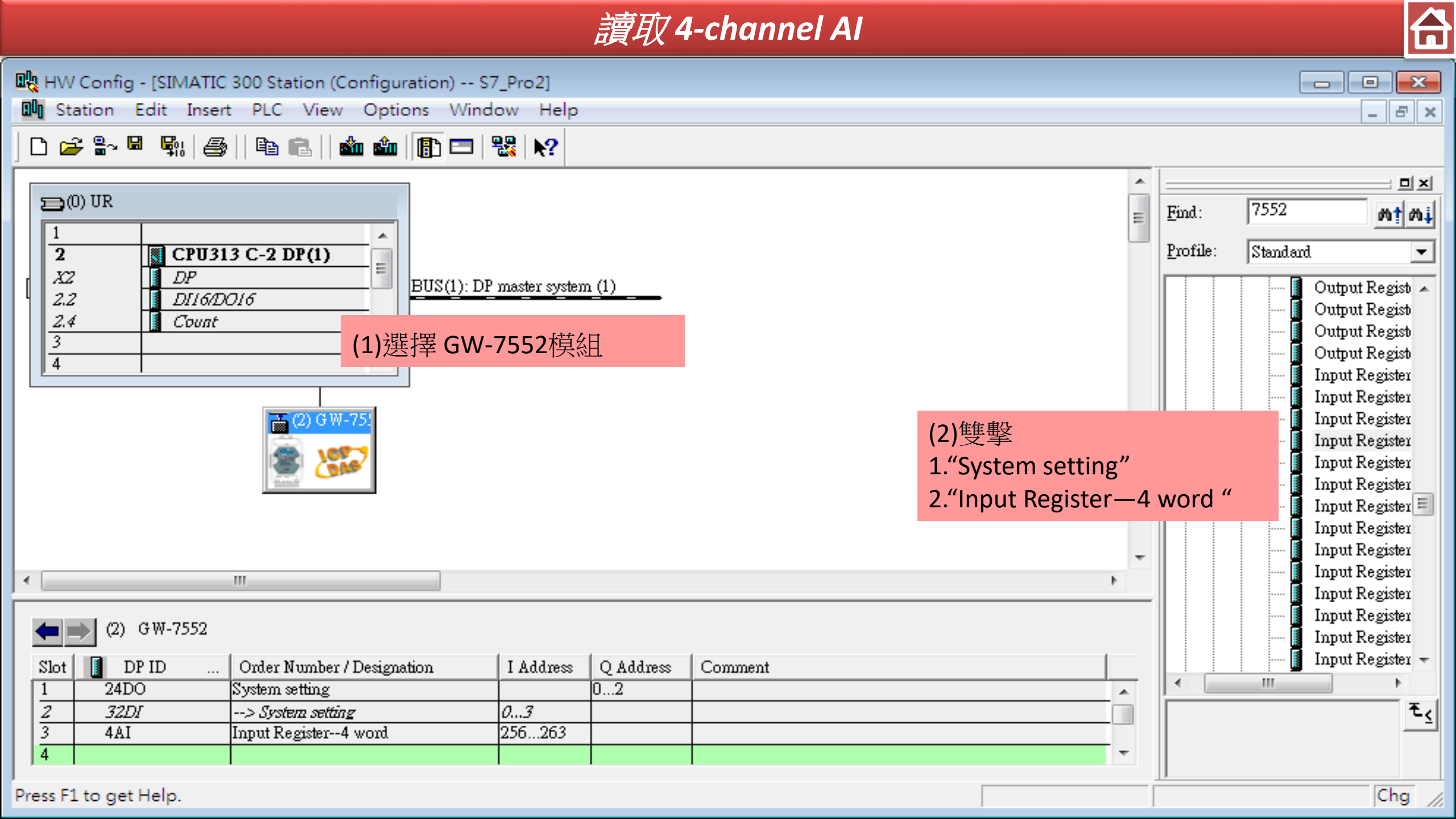

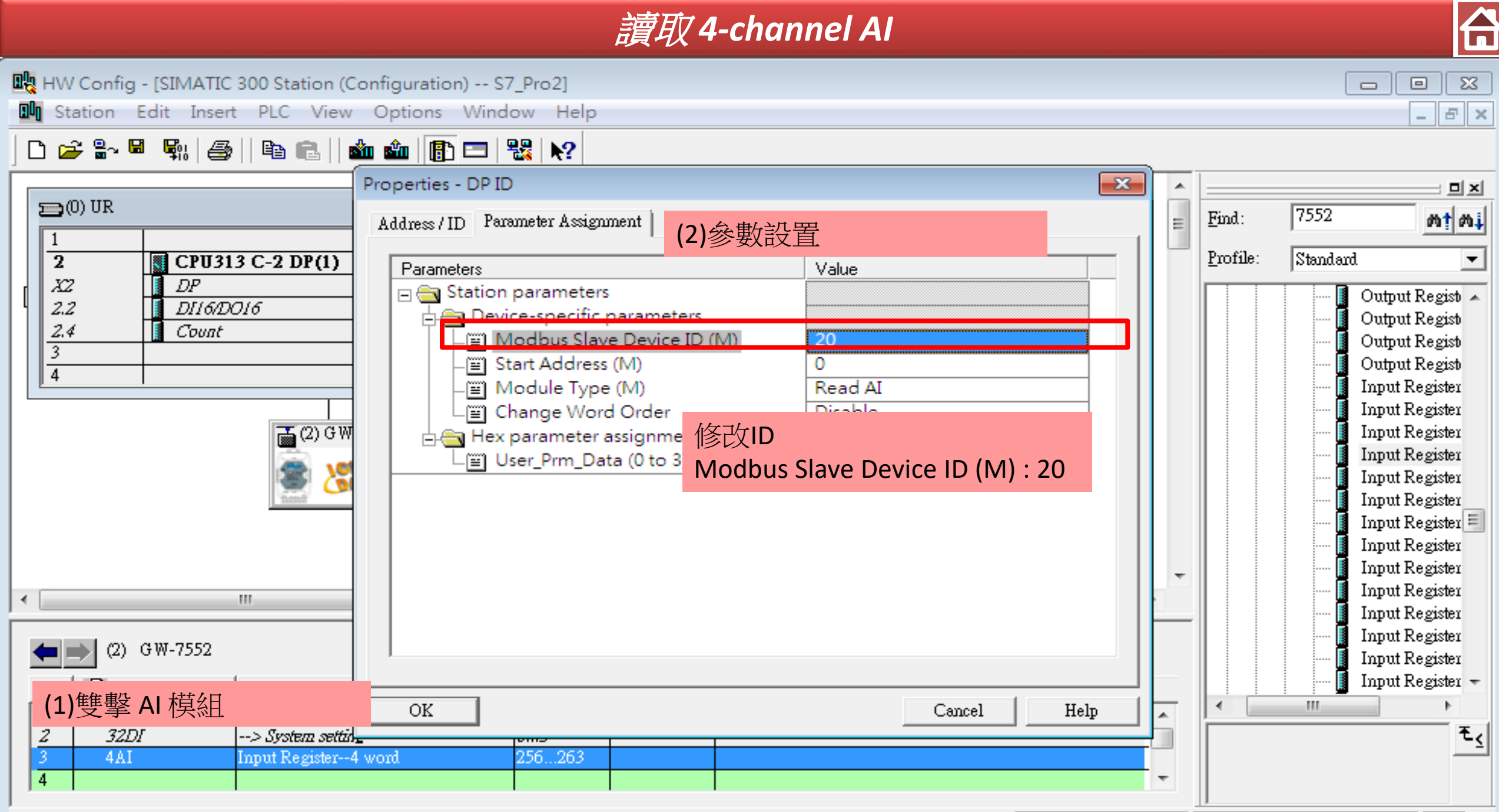

Press F1 to get Help.

Chg

|            |                                                                                                    |                                                                                                    | 讀取 4-channel                                             | ΑΙ |                                                                                                    |   |
|------------|----------------------------------------------------------------------------------------------------|----------------------------------------------------------------------------------------------------|----------------------------------------------------------|----|----------------------------------------------------------------------------------------------------|---|
| оц н<br>оф | W Config - [SIMATIC 300 Station (Con<br>Station Edit Insert PLC View C                                                                                                    | figuration) S7_P<br>Options Window                                                                                                | ro2]<br>Help                                             |    |                                                                                                    | ] |
|            | W Config - [SIMATIC 300 Station (Conf<br>Station Edit Insert PLC View C<br>New<br>Open<br>Open ONLINE<br>Close<br>Save<br>Save<br>Save and Compile<br>Properties<br>Import<br>Export<br>Consistency Check<br>Check CiR Compatibility<br>Print<br>Print Preview<br>Page Setup | figuration) S7_P<br>Options Window<br>Ctrl+N<br>Ctrl+O<br><u>黑남選"Sa</u><br>Ctrl+S<br>Ctrl+S<br>Ctrl+Alt+K<br>Ctrl+Alt+F<br>Ctrl+P | ro2]<br>Help<br>N?<br>ve and Compile"<br>ster system (1) |    | Find: 7552<br>Profile: Standard<br>Profile: Standard<br>Output Regist<br>Output Regist<br>Output Regist<br>Output Regist<br>Input Register<br>Input Register |   |
|            | 1 S7_Pro2\SIMATIC 300 Station<br>2 S7_Pro1\SIMATIC 300 Station<br>3 S7_Pro4\SIMATIC 300 Station<br>4 S7_Pro3\SIMATIC 300 Station<br>Exit                                                                                                    | Alt+F4                                                                                                    | Address Q Address Comment<br>02<br>3<br>5263             |    | Input Register<br>Input Register<br>Input Register                                                                                                    | ] |
| Save       | s the current station                                                                                                    |                                                                                                    |                                                          |    | Chg                                                                                                    |   |

Cing //

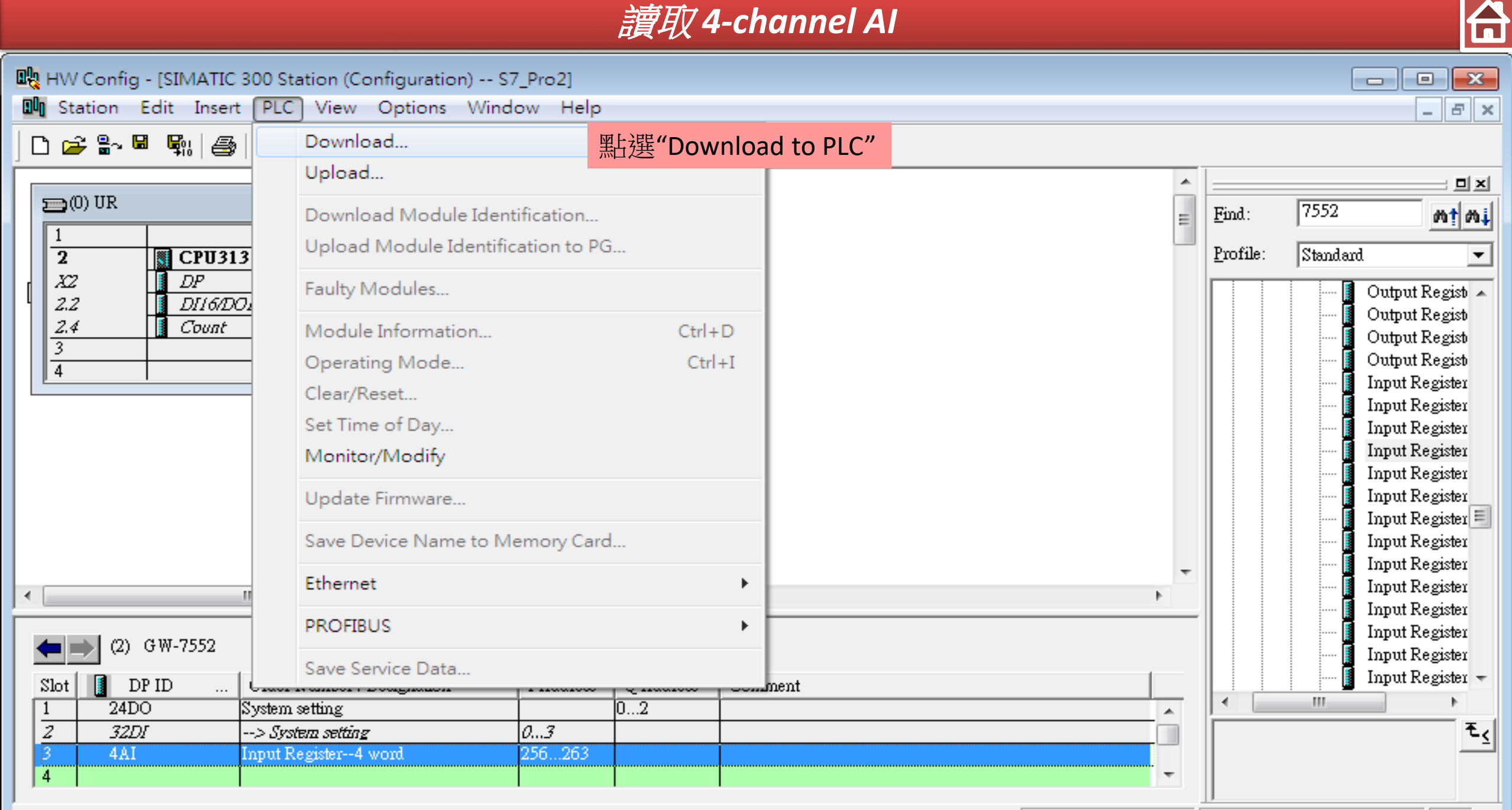

Loads the current station into the load memory of the current module.

|                                                                |                                                          | 讀                | 取 4-channel AI                    |  |
|----------------------------------------------------------------|----------------------------------------------------------|------------------|-----------------------------------|--|
| SIMATIC Manager - S7                                           | 7_Pro2                                                   |                  |                                   |  |
| File Edit Insert PLC                                           | View Options Window H                                    | lelp             |                                   |  |
| 🗅 🛩 📲 🛲 🖌 🗉                                                    | à 🗈   🏜   오 🐾   º₂ 🐎                                     | 1999 - N         | Io Filter > 💽 🏏   🎇 🏐   🖷 🚍 🗂   🎌 |  |
| B S7_Pro2 C:\Progra                                            | m Files\Siemens\Step7\s7proj\                            | S7_Pro2          |                                   |  |
| E∰ S7_Pro2<br>È∭ SIMATIC 300 S<br>È∭ CPU313 C-:<br>Èsr S7 Prog | Station<br>2 DP(1)<br>ram(1)<br>rces                     | ∎OB1 €           | ○ OB82                            |  |
|                                                                | Cut                                                      | Ctrl+X           |                                   |  |
|                                                                | Сору                                                     | Ctrl+C           |                                   |  |
|                                                                | Paste                                                    | Ctrl+V           |                                   |  |
|                                                                | Delete                                                   | Del              |                                   |  |
|                                                                | Insert New Object                                        | •                | Organization Block                |  |
|                                                                | PLC                                                      | ۲.               | Function Block                    |  |
|                                                                | Rewire<br>Compare Blocks                                 |                  | Function Data Block               |  |
|                                                                | Reference Data<br>Check Block Consistency                | •                | Data Type<br>Variable Table       |  |
|                                                                | Print                                                    | +                |                                   |  |
| Incerts Variable Table a                                       | Rename<br>Object Properties<br>Special Object Properties | F2<br>Alt+Return |                                   |  |

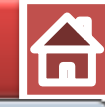

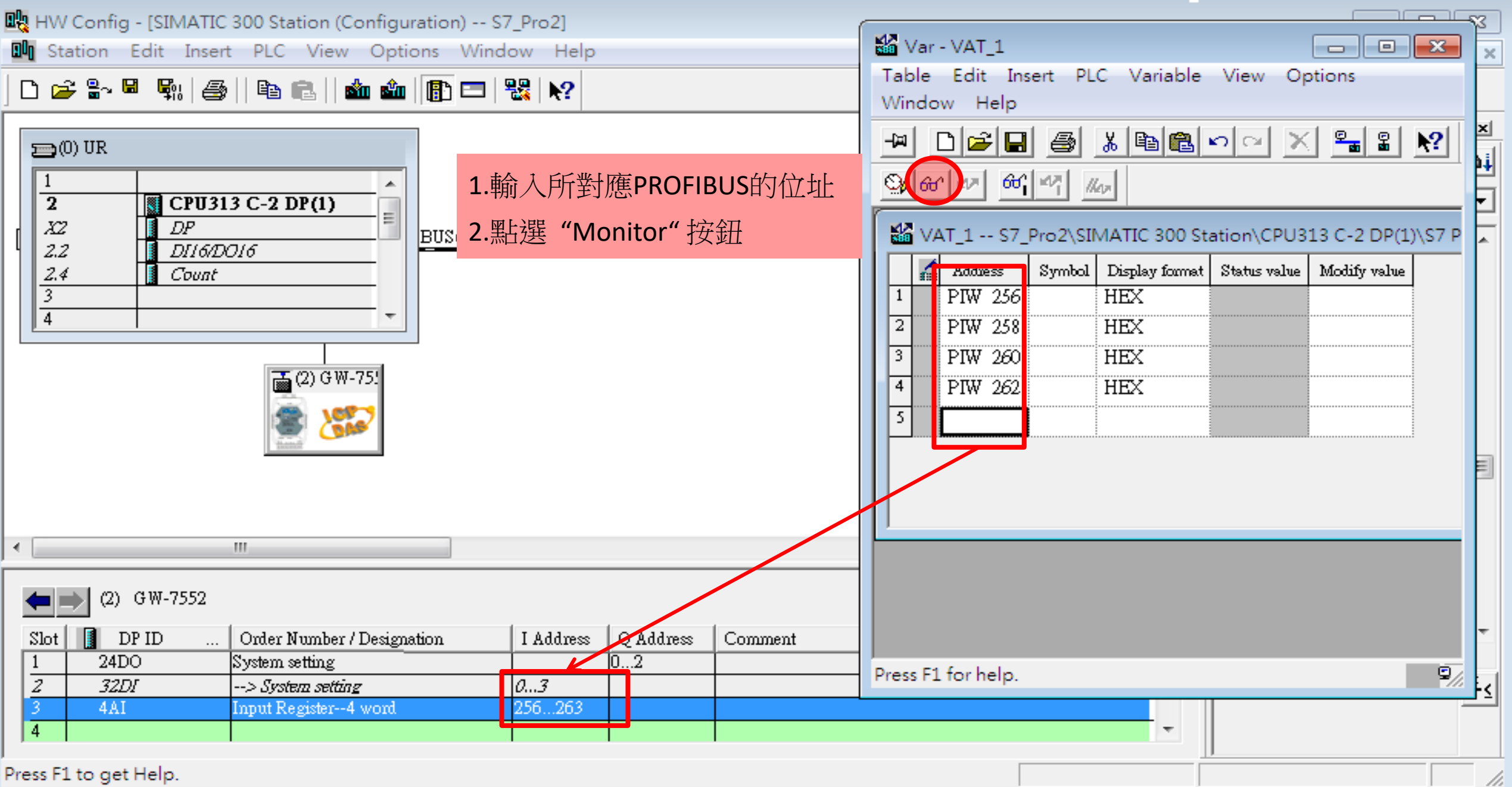

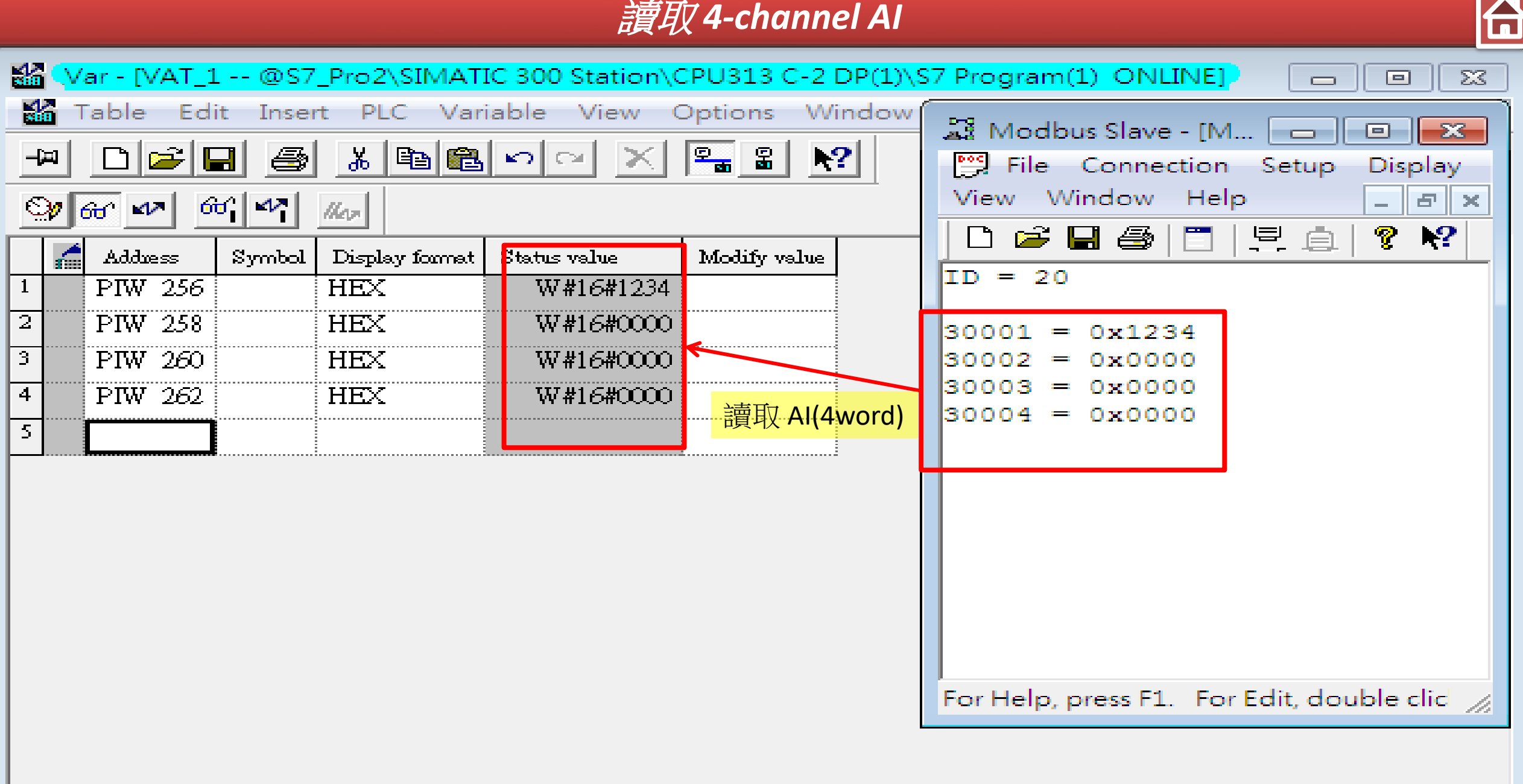

 $\odot$ 

RUN

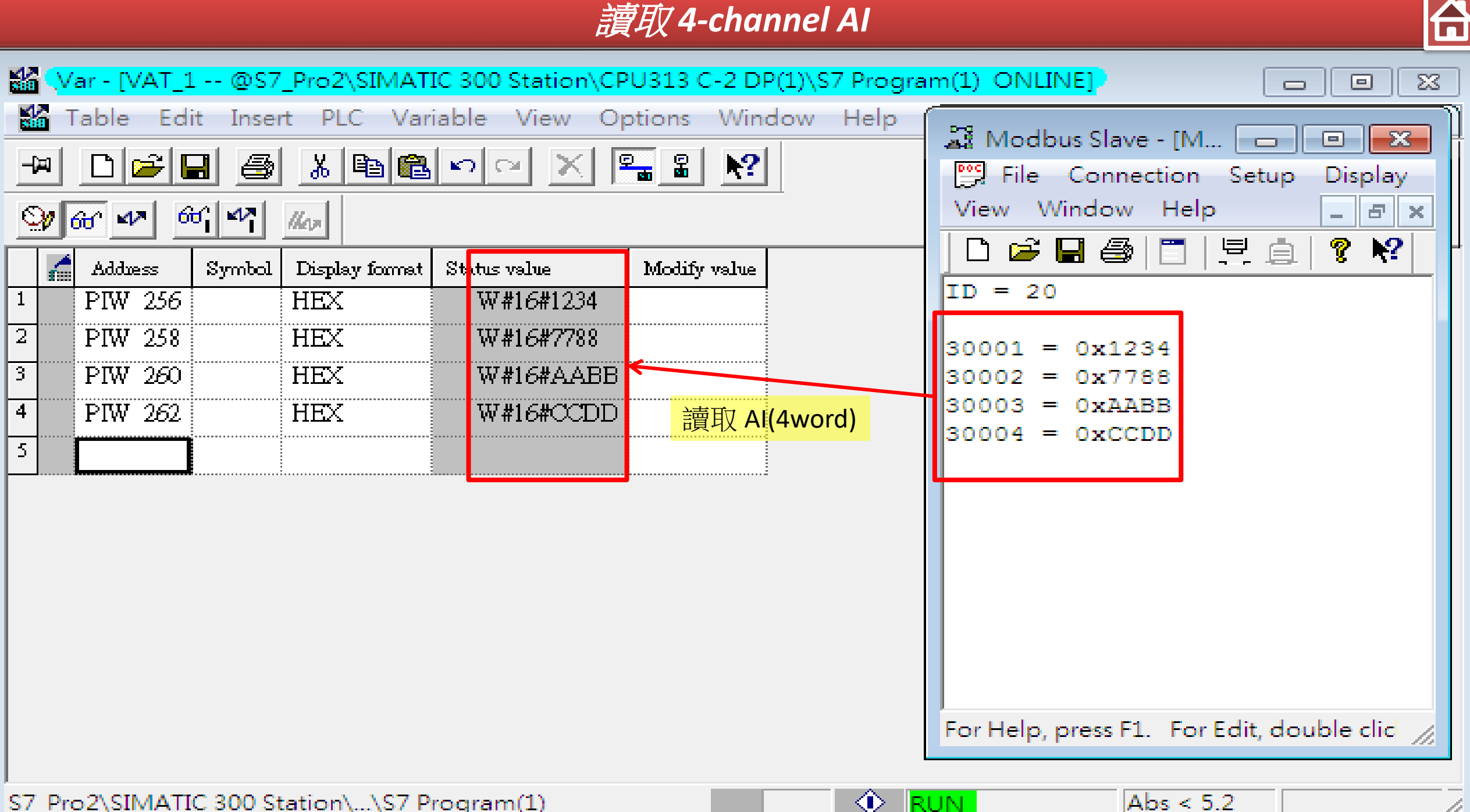